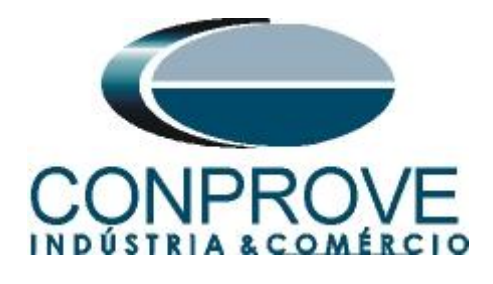

INSTRUMENTOS PARA TESTES ELÉTRICOS Test Tutorial

Equipment Type: Protection Relay

Brand: SCHWEITZER (SEL)

Model: <u>311C</u>

Function: 21 or PDIS – Distance

Tool Used: CE-6006, CE-6707, CE-6710, CE-7012 or CE-7024

**Objective:** <u>Search Test of zones with MHO and quadrilateral</u> <u>characteristics.</u>

**Version Control:** 

| Version | Descriptions    | Date       | Author | Reviewer |
|---------|-----------------|------------|--------|----------|
| 1.0     | Initial Version | 16/08/2021 | M.R.C. | M.P.S    |

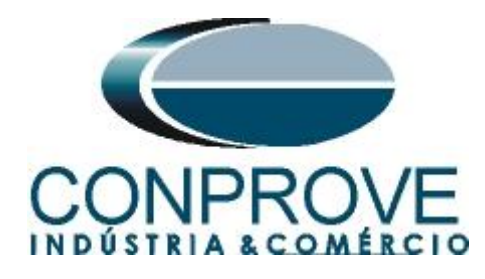

| Sun  | nmary                                         |
|------|-----------------------------------------------|
| 1.   | Connection with CE-60065                      |
| 1.1  | Auxiliary Source                              |
| 1.2  | Voltage and Current Coils5                    |
| 1.3  | Binary Input6                                 |
| 2.   | Communication with the 311C relay             |
| 3.   | Parameterization of the SEL 311C relay9       |
| 3.1. | General9                                      |
| 3.2. | General Settings10                            |
| 3.3. | Line Settings and Fault Locator10             |
| 3.4. | Phase Distance Elements11                     |
| 3.5. | Ground Distance Elements11                    |
| 3.6. | Distance Element Time Delay Settings12        |
| 3.7. | Load Encroachment Element                     |
| 3.8. | Directional Elements14                        |
| 3.9. | Other Settings14                              |
| 4.   | Binary Output Adjustments                     |
| 4.1. | Output Contacts                               |
| 4.2. | Other Equations16                             |
| 4.3. | Submitting the Adjustments16                  |
| 5.   | Distance software adjustments17               |
| 5.1. | Opening Distance                              |
| 5.2. | Configuring the Settings                      |
| 5.3. | <i>System</i>                                 |
| 6.   | Distance Adjustments                          |
| 6.1. | Distance screen > Adjust Prot. Distance       |
| 6.2. | Entering the Zone (Phase-Ground)21            |
| 6.3. | Entering the Zone (Phase-Phase)               |
| 6.4. | Entering the Zone (Phase-Phase-Phase)         |
| 7.   | Channel Targeting and Hardware Configurations |
| 8.   | Test structure for the distance function      |
| 8.1. | Test Settings                                 |
| 8.2. | Search Test                                   |
| 8.2. | 1. Single-phase Loop25                        |

Rua Visconde de Ouro Preto, 77 - Bairro Custódio Pereira - Uberlândia – MG - CEP 38405-202.<br/>Fone (34) 3218-6800Fone (34) 3218-6800Fax (34) 3218-6810Home Page: www.conprove.com.br-E-mail: conprove@conprove.com.br

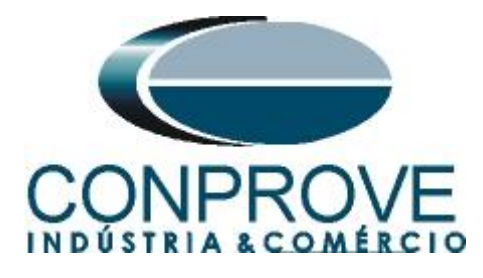

| . Final Result Fault AE  |                                                                                                    |  |  |
|--------------------------|----------------------------------------------------------------------------------------------------|--|--|
| . Two-Phase Loop         |                                                                                                    |  |  |
| . Final Result Fault BC  |                                                                                                    |  |  |
| . Three-Phase Loop       |                                                                                                    |  |  |
| . Final Result Fault ABC |                                                                                                    |  |  |
| Report                   |                                                                                                    |  |  |
| ENDIX A                  |                                                                                                    |  |  |
| Ferminal Designations    |                                                                                                    |  |  |
| Fechnical Data           |                                                                                                    |  |  |
| APPENDIX B               |                                                                                                    |  |  |
|                          | <ul> <li>Final Result Fault AE</li> <li>Two-Phase Loop</li> <li>Final Result Fault BC</li> <li>Three-Phase Loop</li> <li>Final Result Fault ABC</li> <li>Report</li> <li>Report</li> <li>ENDIX A</li> <li>Ferminal Designations</li> <li>Fechnical Data</li> <li>ENDIX B</li> </ul> |  |  |

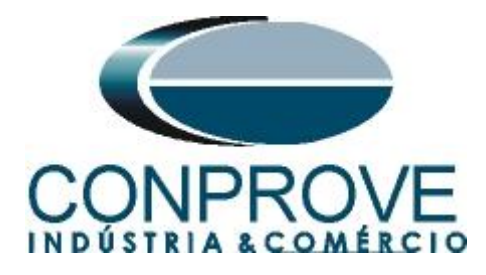

# **Statement of responsibility**

The information contained in this tutorial is constantly verified. However, differences in description cannot be completely excluded; in this way, CONPROVE disclaims any responsibility for errors or omissions contained in the information transmitted.

Suggestions for improvement of this material are welcome, just user contact us via email suporte@conprove.com.br.

The tutorial contains knowledge gained from the resources and technical data at the time was writing. Therefore, CONPROVE reserves the right to make changes to this document without prior notice.

This document is intended as a guide only; the manual of the equipment under tested must always be consulted.

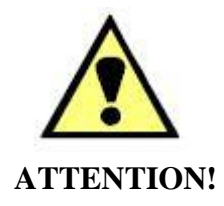

The equipment generates high current and voltage values during its operation. Improper use of the equipment can result in material and physical damage.

Only suitably qualified people must handle the instrument. It should be noted that the user must have satisfactory training in maintenance procedures, a good knowledge of the equipment under tested and also be aware of safety standards and regulations.

# Copyright

Copyright © CONPROVE. All rights reserved. The dissemination, total or partial reproduction of its content is not authorized, unless expressly permitted. Violations are punishable by law.

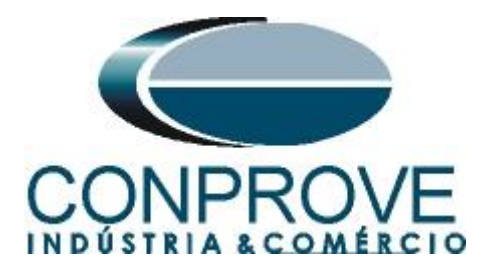

# INSTRUMENTOS PARA TESTES ELÉTRICOS Sequence for testing the SEL 311C relay in Distance software

# 1. Connection with CE-6006

Appendix A-1 shows the relay terminal designations.

# **1.1** Auxiliary Source

Connect the positive (red terminal) of the Vdc Aux. Source to the "*Power* +" pin (Z25) of the relay, connect the negative (black terminal) of the Vdc Aux. Source to the "*Power* -" pin (Z26) of the relay.

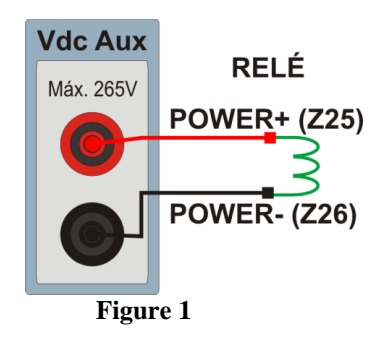

# **1.2** Voltage and Current Coils

To establish the voltage coil connection, connect V1, V2 and V3 voltage channels to pins Z09, Z10 and Z11 of the relay terminal and connect the commons of the voltage channels to pin Z12 of the relay. To establish the connection of the current coils, connect I4, I5 and I6 channels to pins Z01, Z03 and Z05 of the relay terminal and those common to pins Z02, Z04 and Z06. If these last three points are short circuited, connect all the common ones to that point.

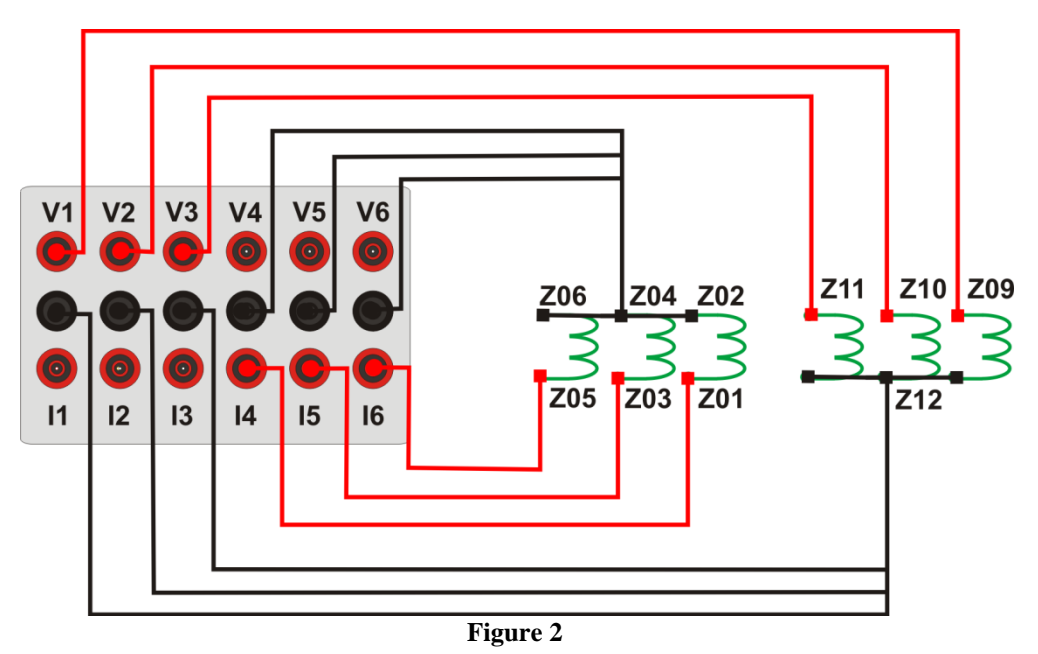

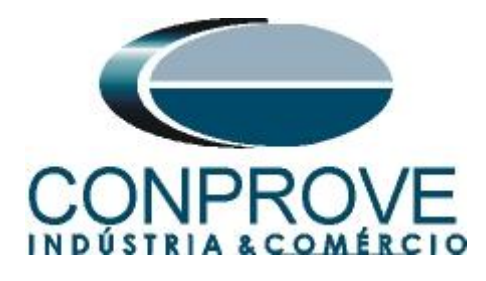

# **1.3** Binary Input

Connect CE-6006 binary input to relay binary output.

• BI1 to pin B01 and its common to pin B02 of the relay.

The following figure shows the details of these connections

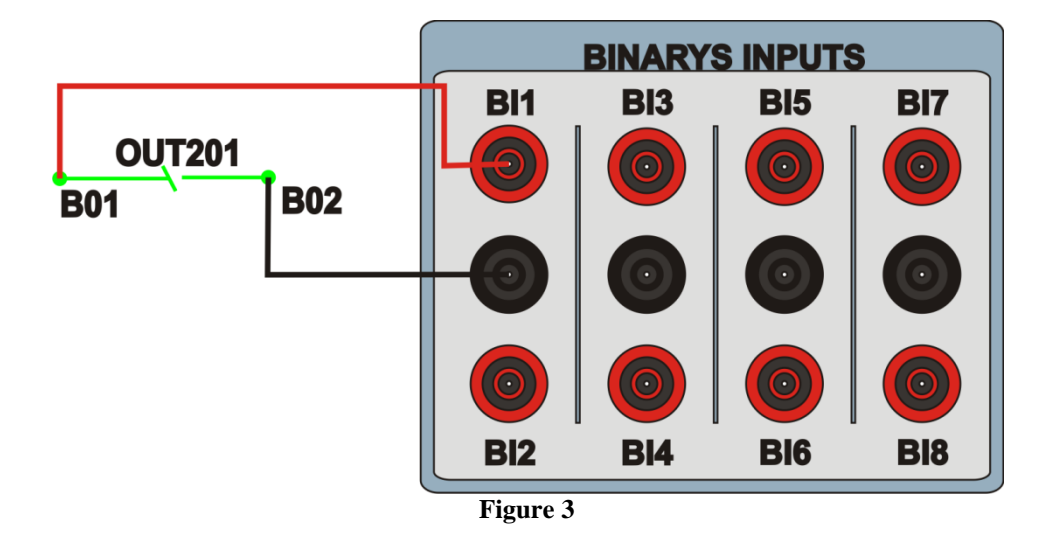

# 2. Communication with the 311C relay

First, open the *"AcSELerator QuickSet"* and connect an Ethernet (or serial) cable from the notebook to the relay. Then double click on the software icon.

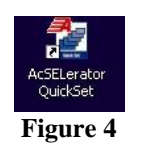

When opening the program, the relay file is selected if communication has already been carried out. Otherwise click on *"New"*.

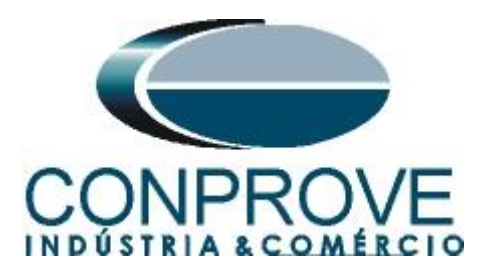

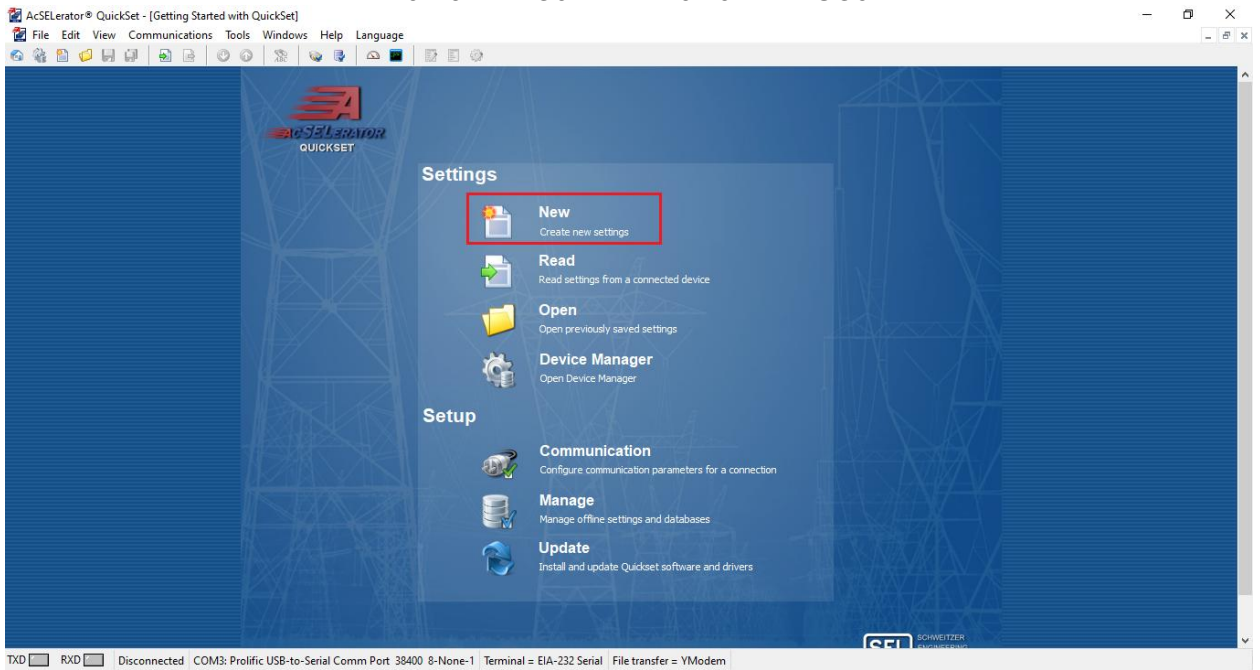

Figure 5

In the next screen, the model and version of the tested relay are set. Check on the front panel by pressing the *"Status"* key.

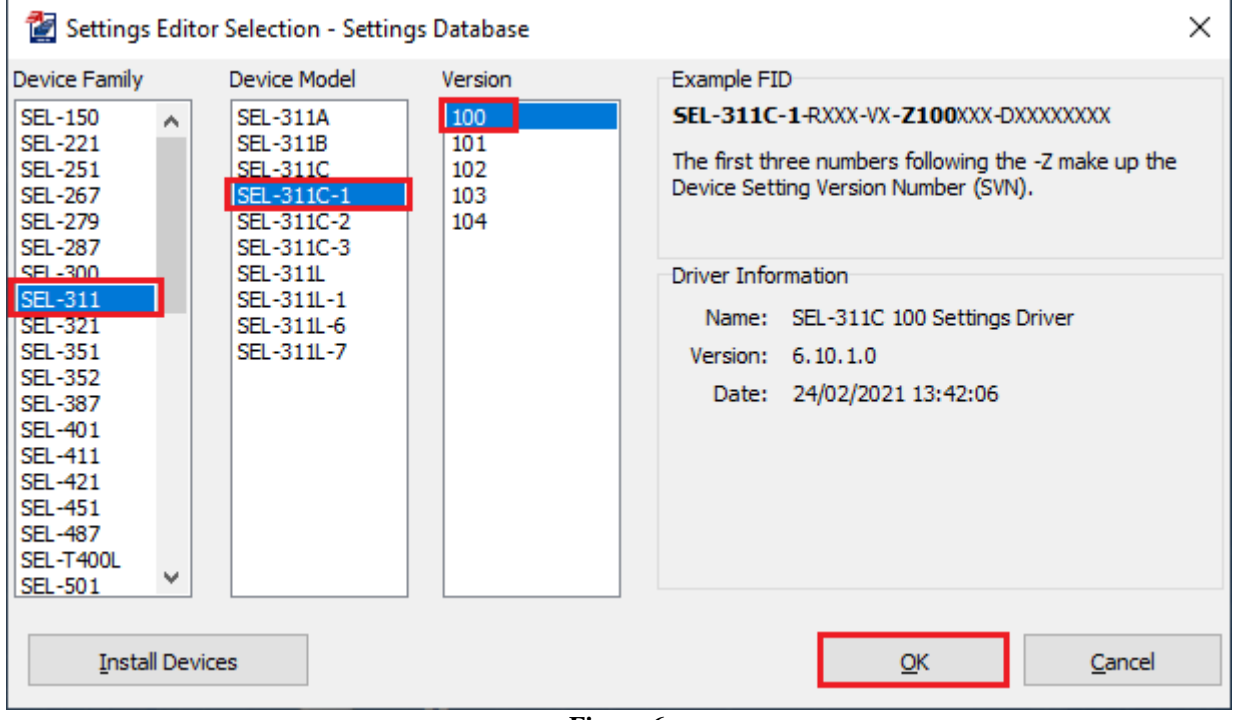

Figure 6

Then the "*Part Number*" must be set. This number appears on a stamp pasted on the back of the relay.

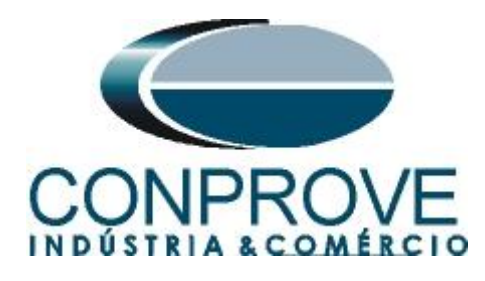

| )evice Part Number                                                            |             |
|-------------------------------------------------------------------------------|-------------|
| Part Number: 0311C 1 1 3 N                                                    | * C 5 * 2 1 |
| Chassis<br>1 = 3U ~                                                           |             |
| 3 = Horizontal Panel Mount                                                    |             |
| User Interface N = Standard Interface plus SafeLock Trip / Close Pushbutton v |             |
| Communication Interface                                                       |             |
| Secondary Input Current<br>5 = 5 Amp Phase and Neutral                        |             |
| I/O Board Configuration       2 = Additional 12 Standard Outputs and 8 Inputs |             |
| Communications Protocol                                                       |             |
|                                                                               | )           |
| <u>E</u> dit                                                                  | <u>о</u> к  |

Figure 7

Then click on the highlighted icon according to the figure below:

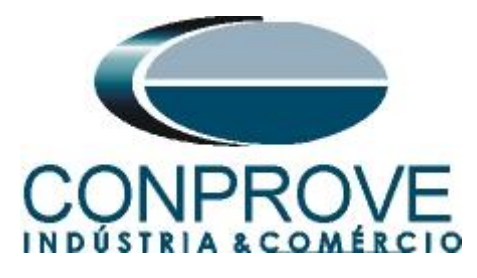

AcSELerator® QuickSet - [Settings Editor - New Settings 1 (SEL-311C-1 100 v6.10.1.0)]

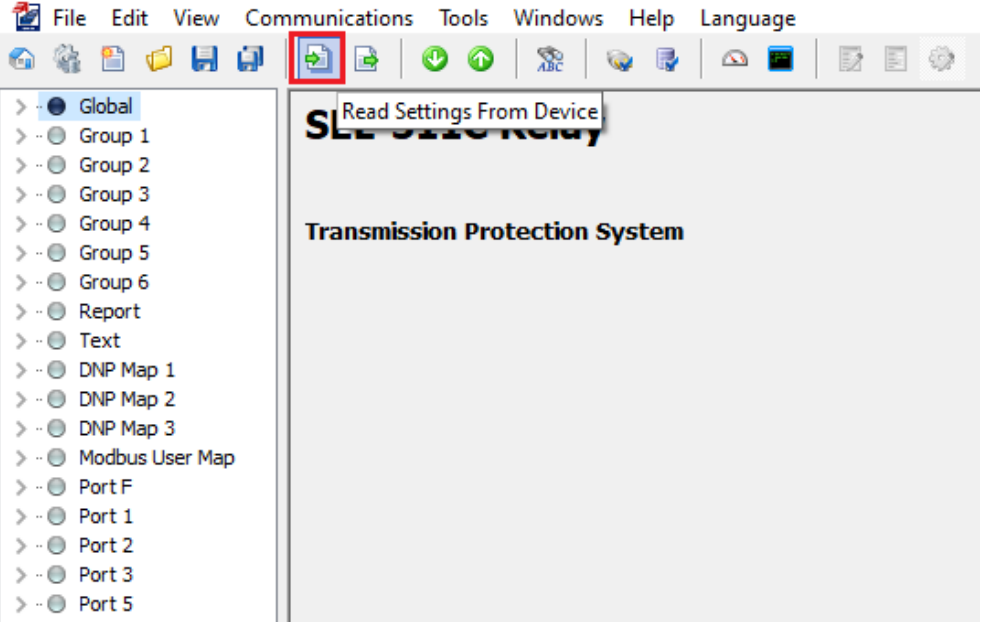

Figure 8

#### 3. Parameterization of the SEL 311C relay

#### 3.1. General

After the connection has been established, click on "*Global*" and "*General*" and adjust the connection of the voltage channels, the frequency value and the phase sequence.

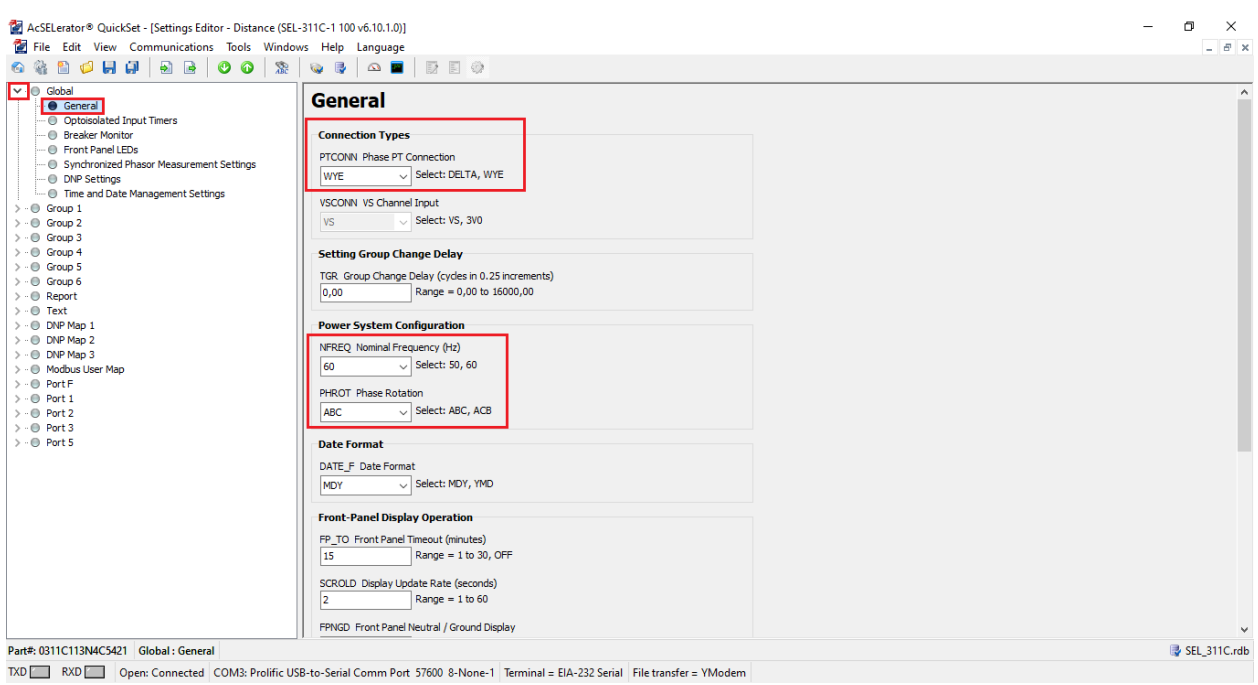

Figure 9

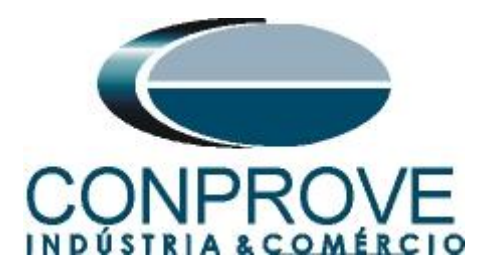

# **3.2.** General Settings

Click on "Group1 > Set 1" then "General Settings". In this window, the identification of the relay and its terminal, the current and voltage transformation ratios are set. Set the nominal secondary phase voltage, activate the "EADVS" setting and disable the "EBBPT" setting.

| 🚰 File Edit View Communications Tools Window                                                                                                    | s Help Language                                                                                                    | - 8 :          |
|----------------------------------------------------------------------------------------------------|----------------------------------------------------------------------------------------------------|----------------|
| Canadian      Construction     Construction     Cons | Relay Identifier Labels           RR Relay Identifier (30 chars)           SEL-311           TD Terminal Identifier (30 chars)           STATICN A             Current and Potential Transformer Ratios           CTR. Phase (IA,IB,IC) CT Ratio           200         Range = 1 to 6000           CTR. Neutral (IN) CT Ratio           200         Range = 1 to 1000           PTR. Fhase (VA,VE)/C) PT Ratio           2000,00         Range = 1,00 to 10000,00           VNOM Phase Nominal Voltage (NS) PT Ratio           2000,00         Range = 25,00 to 10000,00           VNOM Phase Nominal Voltage L4N (Volts secondary))           66,40         Range = 25,00 to 10000,00           VNOM Phase Nominal Voltage PT LOP Logic           N         Select: Y, N |                |
| Part#: 0311C113N4C5421 Group 1 : General Settings                                                                                                    |                                                                                                    | 📑 SEL_311C.rdl |
| TXD RXD Open: Connected COM3: Prolific USE                                                                                                    | -to-Serial Comm Port 57600 8-None-1 Terminal = EIA-232 Serial File transfer = YModem                                                                                                    |                |

### **3.3.** *Line Settings and Fault Locator*

Click on "*Line Settings and Fault Locator*" and adjust the module value and angle of the line impedance. Either positive-sequence or zero-sequence and adjust the line length. Disable the fault locator.

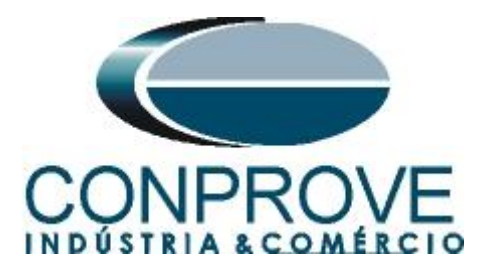

| A the full cash field of the full control field of the full cost of field of the full cost of field of the full co |              | - 6 |                                  | 311C-1 100 v6.10.1.0)]                                                                                                    | ance (SEL-3)<br>Windows                  | AcSELerator® QuickSet - [Settings Editor - Distance                                                                                                    |
|----------------------------------------------------------------------------------------------------|--------------|-----|----------------------------------|----------------------------------------------------------------------------------------------------|------------------------------------------|----------------------------------------------------------------------------------------------------|
| ▼       Global         ●       Global del Input Times         ●       Optobalited Input Times         ●       Protecting         ●       Font Hall LOB         ●       Font Hall LOB         ●       Font Hall LOB         ●       Font Hall LOB         ●       Font Hall LOB         ●       Font Hall LOB         ●       Font Hall LOB         ●       Font Hall LOB         ●       Global Hange         ●       Global Hange         ●       Global Hange         ●       Global Hange         ●       Global Hange         ●       Global Hange         ●       Global Hange         ●       Global Hange         ●       Global Hange         ●       Global Hange         ●       Global Hange         ●       Phase Distance Elements         ●       Mage Ve-Sequence Theredower Hange Hange         ●       Negative-Sequence Timedome         ●       Negative-Sequence Timedome         ●       Negative-Sequence Timedome         ●       Negative-Sequence Timedome         ●       Negative-Sequence Timedome                                                                                                    |              |     |                                  |                                                                                                    |                                          |                                                                                                    |
| Switch-Oto-Fall Logic     Ornurectoria Associated Trip Schemes     Mirrored Bit Traininit and Receive     Zone Licturious Statistication     Orner Stimps     Orner Stimps     Statistication     Graphical Logic Linux Schemes     Y                                                                                                    |              |     | andary)<br>andary)<br>secondary) | Line Settings and Fault Locator           Line Settings           ZIMAG Rosseque line impedance Magnitude (Ohms secondary)           Z80         Range = 0,10 to 255,00           ZIANG Rosseque line impedance Angle (degrees)           84,00         Range = 0,10 to 255,00           20MAG Zero-Seque line impedance Magnitude (Ohms secondary)           24,80         Range = 0,10 to 255,00           20MAG Zero-Seque line impedance Magnitude (Ohms secondary)           24,80         Range = 0,10 to 255,00           20MAG Zero-Seque line impedance Magnitude (Ohms secondary)           0,36         Range = 0,10 to 255,00           20SMAG Zero-Seq Source Impedance Magnitude (Ohms secondary)           0,36         Range = 0,10 to 255,00           20SMAG Zero-Seq Source Impedance Magnitude (Ohms secondary)           0,36         Range = 0,10 to 255,00           20SANG Zero-Seq Source Impedance Magnitude (Ohms secondary)           0,36         Range = 0,10 to 399,00           Fault Locator         Enclo Fault Locator Enable           V         Select: Y, N | j j j j li j j j j j j j j j j j j j j j | Odobi     Odobi     O |
| Part#20311C113H4C5421 Group 1: Line Settings and Fault Locator                                                                                                    | SEL_311C.rdb | 🔮 S |                                  | ocator                                                                                                    | nd Fault Lo                              | t#: 0311C113N4C5421 Group 1 : Line Settings and F                                                                                                    |

Figure 11

# 3.4. Phase Distance Elements

Click on *"Phase Distance Elements"* and activate a zone. In this case, this zone will be of the MHO type and is active for three-phase or two-phase faults.

| bal                                         | Dhace Distance Flowerts                                |  |
|---------------------------------------------|--------------------------------------------------------|--|
| General                                     | Phase Distance Elements                                |  |
| Optoisolated Input Timers                   | when these Distances filmments                         |  |
| Front Panel I FDs                           | Philo Phase Distance Lientents                         |  |
| Synchronized Phasor Measurement Settings    | E21P Enable Mho Phase Distance Elements                |  |
| DNP Settings                                | 1 v Select: N, 1-4, 1C-4C                              |  |
| Time and Date Management Settings           |                                                        |  |
| up 1                                        | ECCVT_CCVT Transient Detection Enable                  |  |
| Set 1                                       | N Select: Y, N                                         |  |
| <ul> <li>General Settings</li> </ul>        |                                                        |  |
| Line Settings and Fault Locator             | Pino Phase Distance Element Reach Settings             |  |
| Phase Distance Elements                     | Z1P Zone 1 (Ohms secondary)                            |  |
| Ground Distance Elements                    | 6,24 Range = 0,05 to 64,00, OFF                        |  |
| O Distance Element Time Delay Settings      |                                                        |  |
| Phase Overcurrent Elements                  | Z2P Zone 2 (Ohms secondary)                            |  |
| Residual Ground Overcurrent Elements        | 9,36 Range = 0,05 to 64,00, OFF                        |  |
| Negative-Sequence Overcurrent Elements      |                                                        |  |
| Phase Time-Overcurrent Elements             | Z3P Zone 3 (Ohms secondary)                            |  |
| Kesiddal Ground Time-Overcurrent Elements   | 1,87 Range = 0,05 to 64,00, OFF                        |  |
| Out-of-Step Settings                        | TO THE (Observation)                                   |  |
| Load Encroadment Element                    | 24P Zone 4 (Onms secondary)                            |  |
| Directional Elements                        | OFF Range = 0,05 to 64,00, OFF                         |  |
| Voltage Elements                            |                                                        |  |
| Synchronism Check Elements                  | Mho Phase Distance Overcurrent Fault Detector Settings |  |
| Frequency Elements                          | 50PP1. Zone 1 Phase-Phase Current FD (Amps secondary)  |  |
| Reclosing Relay                             | 0.50 Range = 0.50 to 170.00                            |  |
| Switch-Onto-Fault Logic                     |                                                        |  |
| Communications Assisted Trip Schemes        | 50PP2 Zone 2 Phase-Phase Current FD (Amps secondary)   |  |
| Mirrored Bit Transmit and Receive           | 0,50 Range = 0,50 to 170,00                            |  |
| Zone 1 Extension Settings                   |                                                        |  |
| <ul> <li>Demand Elements</li> </ul>         | 50PP3 Zone 3 Phase-Phase Current FD (Amps secondary)   |  |
| Other Settings                              | 0,50 Range = 0,50 to 170,00                            |  |
| <ul> <li>SELogic Variable Timers</li> </ul> |                                                        |  |
| Logic 1                                     | 50PP4 Zone 4 Phase-Phase Current FD (Amps secondary)   |  |
| Graphical Logic 1                           | 0,50 Range = 0,50 to 170,00                            |  |
|                                             |                                                        |  |

**3.5.** *Ground Distance Elements* 

Click on *"Ground Distance Elements"* and activate a zone. In this case, this zone will be of the quadrilateral type and is only active for a phase-to-ground fault.

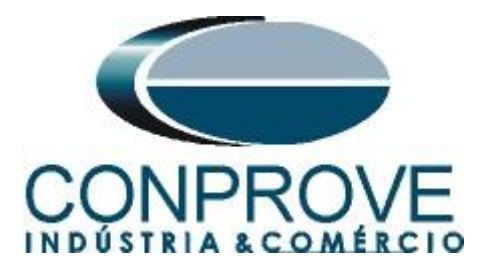

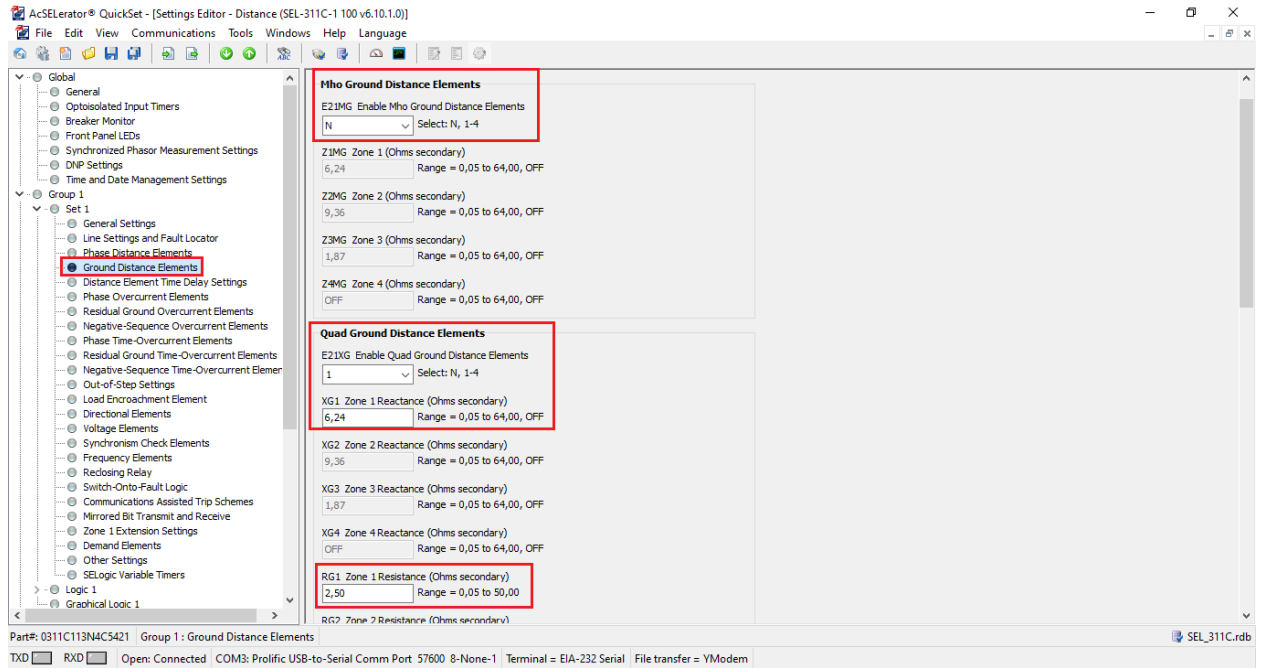

Figure 13

The "*XGPOL*" setting is configured as "*I2*" (not shown) and the other settings are shown in the following figure.

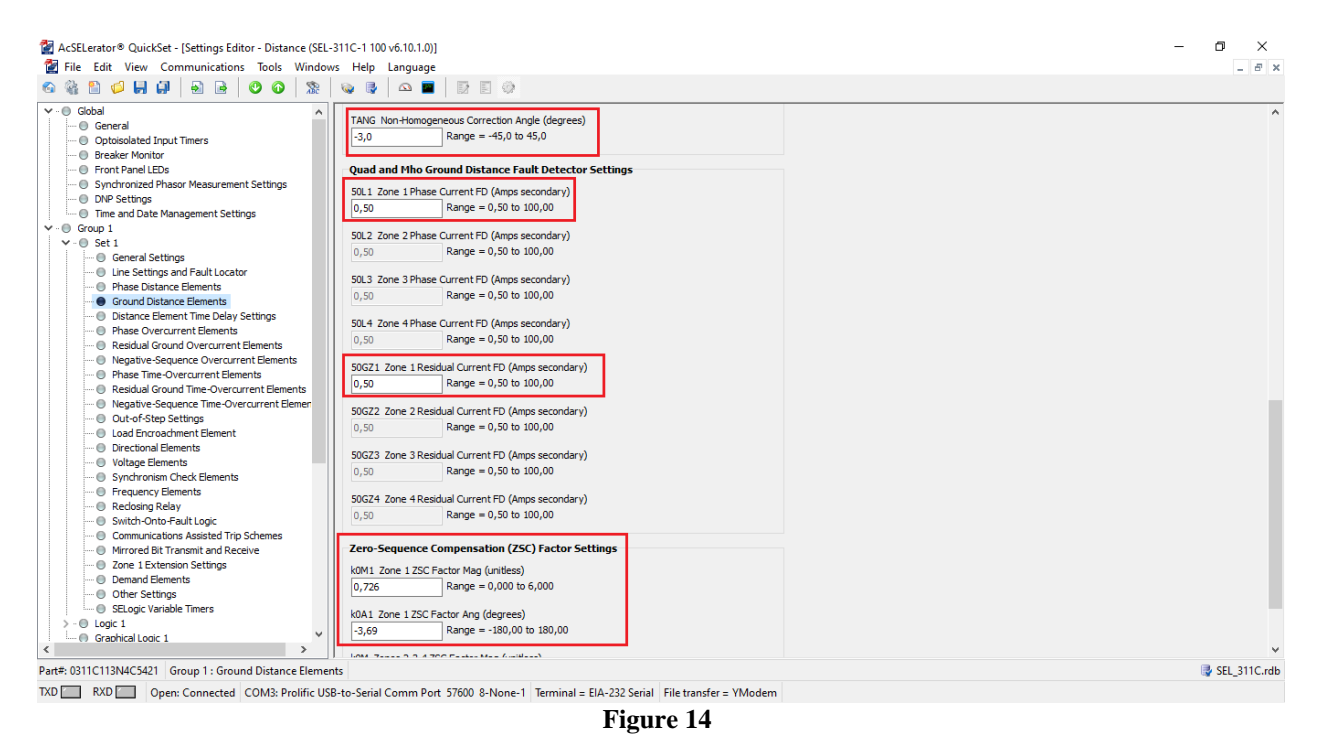

3.6. Distance Element Time Delay Settings

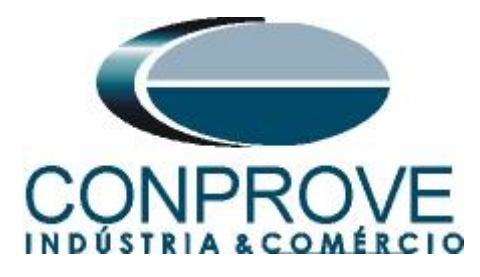

Click on "Distance Element Time Delay Settings" and set the time delay to instantaneous for both phase and ground elements.

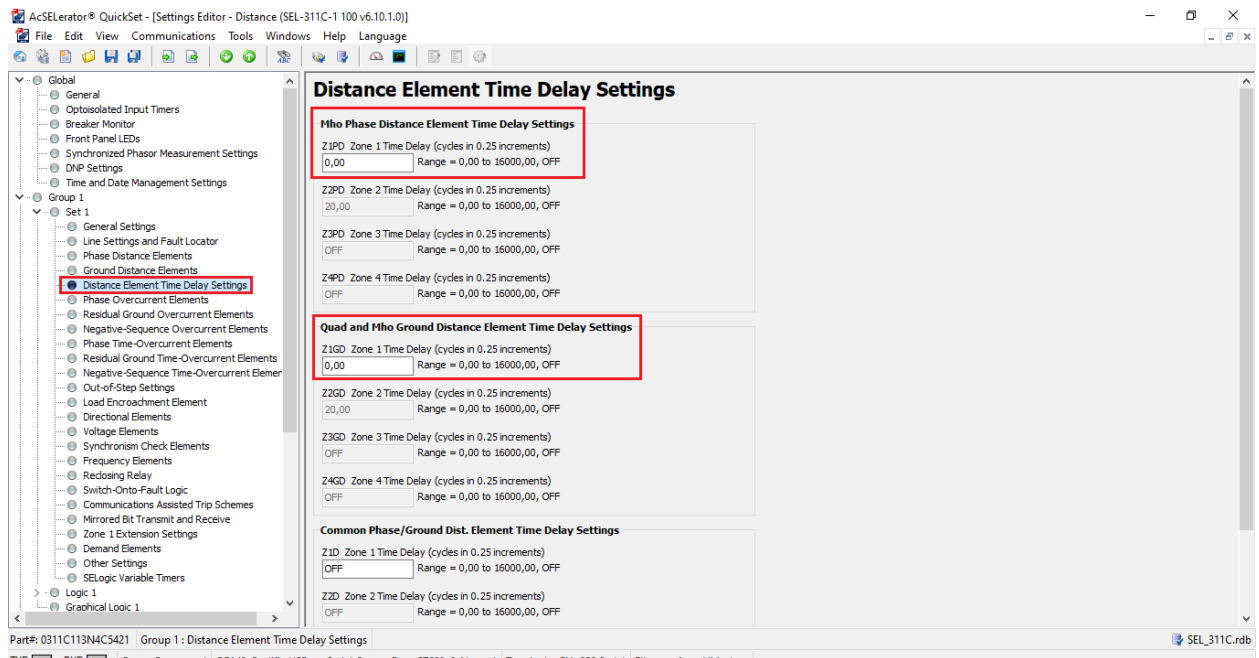

TXD RXD Open: Connected COM3: Prolific US8-to-Serial Comm Port 57600 8-None-1 Terminal = EIA-232 Serial File transfer = YModem
Figure 15

# 3.7. Load Encroachment Element

Click on "Load Encroachment Element" and disable this function.

| Constraints Assets The Series     Constraints Assets The Series     Constraints Assets     Constraints Assets     Constraints Assets           | AcSELerator® QuickSet - [Settings Editor - Distance (SEL<br>File Edit View Communications Tools Windo                                                                                                    | 311C-1100 v6.10.1.0))<br>vs Help Language                                                                                                    | - <b>D</b> ×    |
|----------------------------------------------------------------------------------------------------|----------------------------------------------------------------------------------------------------|----------------------------------------------------------------------------------------------------|-----------------|
| Control Control C      |                                                                                                    |                                                                                                    |                 |
| C Back Status 1 C Status 2 Status 2 Sta | C Gobal     General     General     G | Load Encroachment Elements         Load Encroachment Elements         R.DAD Enable Load Encroachment Elements         N       Select: Y, N         ZLF. Forward Load Ange = 0,05 to 64,00         ZLR. Ferverse Load Impedance (Ohms secondary)         6,50       Range = 0,05 to 64,00         PLAF. Positive Forward Load Angle (degrees)         30,00       Range = -90,00 to 90,00         PLAF. Positive Forward Load Angle (degrees)         30,00       Range = -90,00 to 90,00         PLAR. Positive Reverse Load Angle (degrees)         150,00       Range = -90,00 to 220,00         NLAR. Registive Reverse Load Angle (degrees)         120,00       Range = 90,00 to 220,00         Graphical Settings Editor |                 |
| Part#: 0311C113N4C5421 Group 1: Load Encroachment Element SEL_311C.r                                                                                                    | Graphical Looic 1                                                                                                    |                                                                                                    |                 |
|                                                                                                    | Part#: 0311C113N4C5421 Group 1 : Load Encroachment El                                                                                                    | ment                                                                                                    | I₽ SEL_311C.rdb |

Figure 16

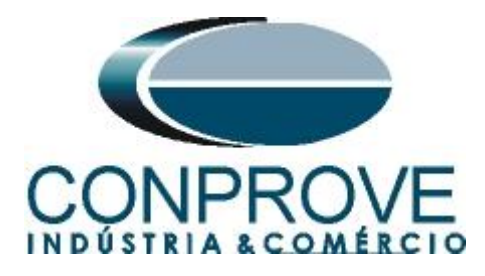

# 3.8. Directional Elements

Click on "Directional Element" and choose the "AUTO" option to have the relay perform the calculations of the directionality control elements automatically. Zones 1 and 2 always have "Forward" directionality and cannot be changed. For zones 3 and 4, it is possible to choose the directionality "F or Forward" or "R or Reverse". In this tutorial only zone 1 is configured and the other zones can be evaluated in an analogous way.

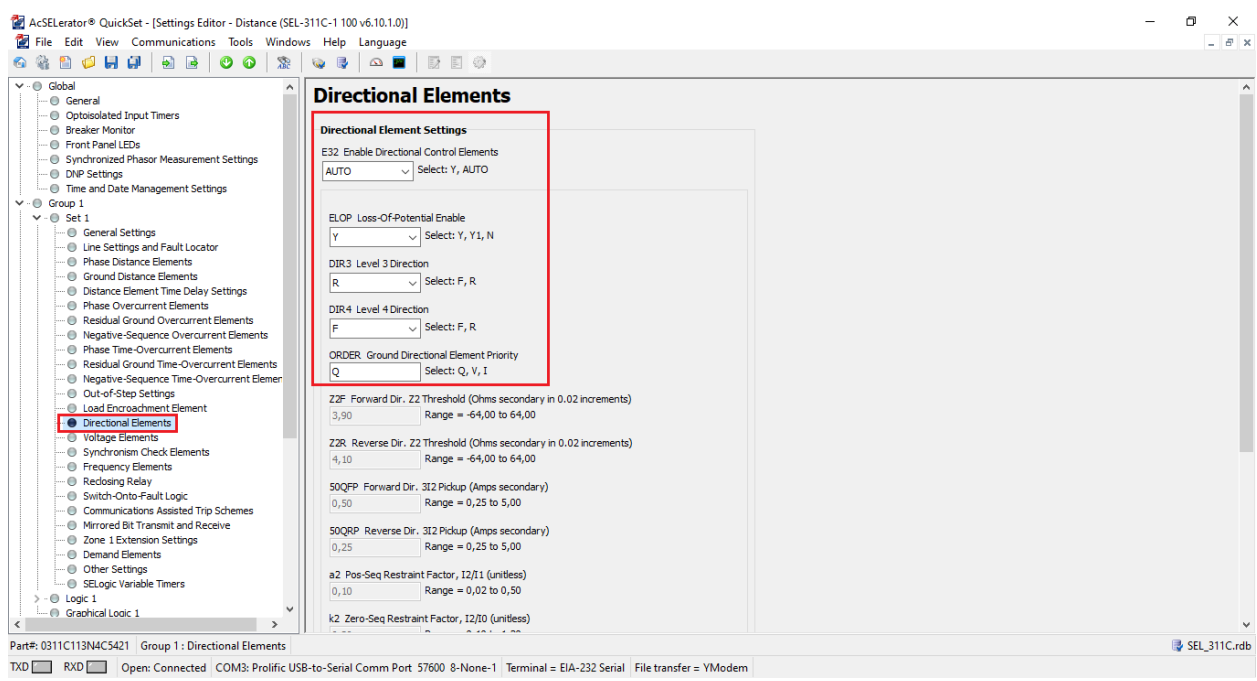

Figure 17

### 3.9. Other Settings

Click on "*Other Settings*" and configure the way the relay identifies the breaker's open pole, whether by contact signal or by undervoltage. Also set the "50LP" element to 0.25A.

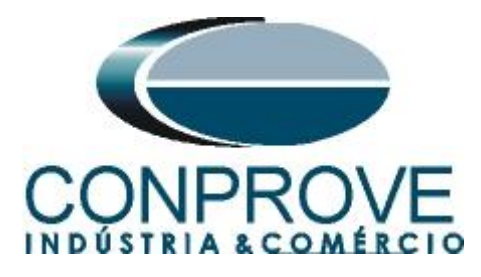

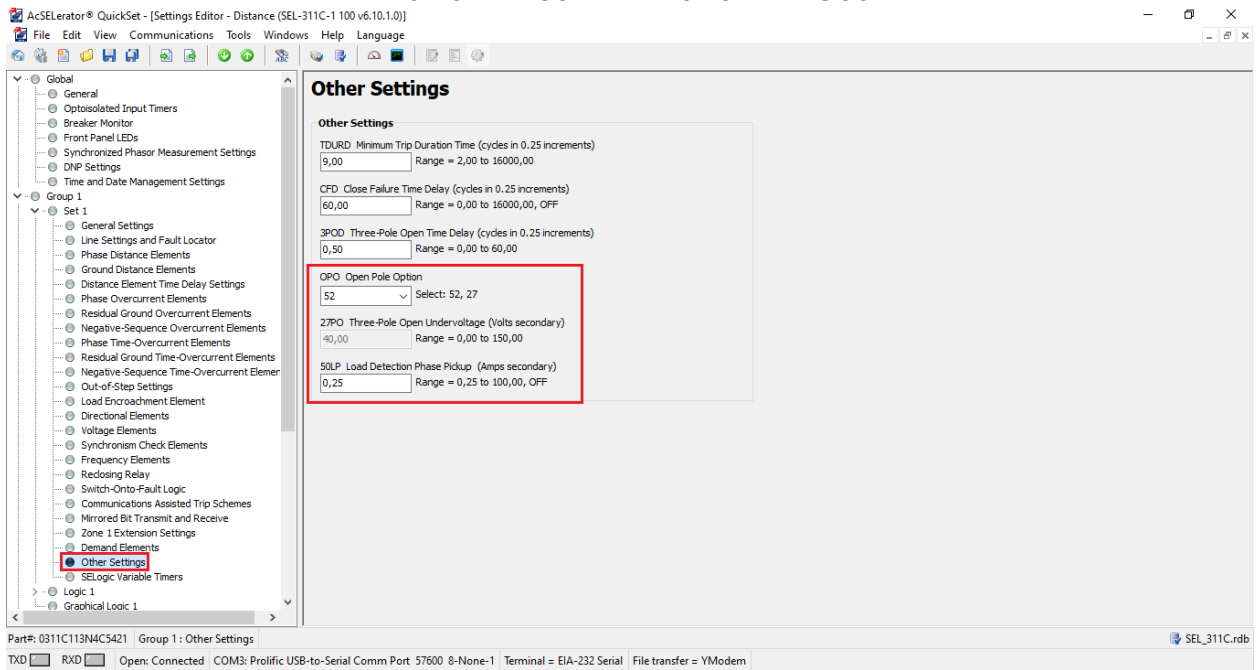

Figure 18

# 4. Binary Output Adjustments

### 4.1. Output Contacts

Click on "Logic 1" and select the option "Output Contacts" and make the following adjustments.

| Phase Overcurrent Elements Phase Overcurrent Elements Phase Covercurrent Elements Phase Time Overcurrent Elements Phase Time Overcurrent Elements Phase Time Overcurrent Elements Phase Time Overcurrent Elements Phase Time Overcurrent Elements Phase Time Overcurrent Elements Phase Time Overcurrent Elements Phase Time Overcurrent Elements Phase Time Overcurrent Elements Phase Time Overcurrent Elements Phase Time Overcurrent Elements Phase Time Overcurrent Elements Phase Time Overcurrent Elements Output Contact Equations Output Contact IOI Equation (SELogic) Time Overcurrent Elements Output Contact IOI Equation (SELogic) Time Overcurrent Elements Output Contact IOI Equation (SELogic) Time Overcurrent Elements Output Contact IOI Equation (SELogic) Time Overcurrent Elements Output Contact IOI Equation (SELogic) Time Overcurrent Elements Output Contact IOI Equation (SELogic) Time Overcurrent Elements Output Contact IOI Equation (SELogic) Time Overcurrent Elements Output Contact IOI Equation (SELogic) Time Overcurrent Elements Output Contact IOI Equation (SELogic) Time Overcurrent Elements Output Contact IOI Equation (SELogic) Time Overcurrent Elements Output Contact IOI Equation (SELogic) Time Overcurrent Elements Output Contact IOI Equation (SELogic) Output Contact IOI Equation (SELogic) Output Contact IOI Equation (SELogic) Output Contact IOI Equation (SELogic) Output Contact IOI Equation (SELogic) Output Contact IOI Equation (SELogic) Output Contact IOI Equation (SELogic) Output Contact IOI Equation (SELogic) Output Contact IOI Equation (SELogic) Output Contact IOI Equation (SELogic) Output Contact IOI Equation (SELogic) Output Contact IOI Equation (SELogic) Ou                                                                                                    | tor® QuickSet - [Settings Editor - Distance (SEL-311)<br>dit View Communications Tools Windows                                                                                                    | -1 100 v.6.10.1.0)]<br>Help Language                                                                                                    | - • ×         |
|----------------------------------------------------------------------------------------------------|----------------------------------------------------------------------------------------------------|----------------------------------------------------------------------------------------------------|---------------|
| Phase Overcurrent Elements     Readual Grand Divercurrent Elements     Phase The Overcurrent Elements     Phase The Overcurrent Elements     Regative Sequence Overcurrent Elements     Regative Sequence Time-Overcurrent Elements     Regative Sequence Time-Overcurrent Elements     Output Contact faguations     Output Contact faguations     Output Contact faguations     Output Contact faguations     Output Contact faguations     Output Contact faguations     Output Contact faguations     Output Contact faguations     Output Contact faguations     Output Contact faguations     Output Contact faguations     Output Contact faguations     Output Contact faguation (SELogic)     TRIP     Outfield Contact faguation (SELogic)     TRIP     Outfield Contact faguation (SELogic)     Outfield Contact faguation (SELogic)     Outfield Contact faguation (SELogic)     Outfield Contact faguation (SELogic)     Outfield Contact faguation (SELogic)     Outfield Contact faguation (SELogic)     Outfield Contact faguation (SELogic)     Outfield Contact faguation (SELogic)     Outfield Contact faguation (SELogic)     Outfield Contact faguation (SELogic)     Outfield Contact faguation (SELogic)     Outfield Contact faguation (SELogic)     Outfield Contact faguation (SELogic)     Outfield Contact faguation (SELogic)     Outfield Contact faguation (S | 💋 🛃 🗿 🗟 🔒 🛛 🕲 😪                                                                                                    |                                                                                                    |               |
| OrgeRedos Logic     Out107 Output Contact 107 Equation (SELogic)     Out107 Output Contact 107 Equation (SELogic)                                                                                                    | Phase Overcarrent Elements Residual Ground Overcarrent Elements Phase Time-Overcarrent Elements Phase Time-Overcarrent Elements Residual Ground Time-Overcarrent Elements Residual Ground Time-Overcarrent Element Out-of-Step Settings Load Encroachment Elements Overcarent Elements Overcarent Elements Syndronoim Check Elements Frequency Elements Residual Ground Settings Residual Ground Settings Residual Ground Settings Residual Ground Settings Residual Ground Settings Settings Residual Ground Settings Overcarent Elements Settings Residual Ground Settings Overclonal Elements Settings Residual Ground Settings Settings Settings Settings Settings Settings Settings Settings Settings Overclonal Elements Overclonal Elements Overclonal Elements Settings Settings Settin | utput Contact Equations utput Contact IOI Equation (SELogic) IRIP III 20 Output Contact 102 Equation (SELogic) IRIP III 20 Output Contact 103 Equation (SELogic) ICID3 Output Contact 103 Equation (SELogic) ICID3 Output Contact 104 Equation (SELogic) ICID3 Output Contact 105 Equation (SELogic) ICID Output Contact 105 Equation (SELogic) ICID OUtput Contact 105 Equation |               |
| Contract Equations - Extra I/O Board     Contact Equations - Extra I/O Board     Contact Equations - Extra I/O Equation (SELogic)     Contact Equations - Extra I/O Equation (SELogic)     Contact Equations - Extra I/O Equation (SELogic)     Contact Equations - Extra I/O Equation (SELogic)     Contact Equations - Extra I/O Equation (SELogic)     Contact Equations - Extra I/O Equation (SELogic)     Contact Equations - Extra I/O Equation (SELogic)     Contact Equations - Extra I/O Equation (SELogic)     Contact Equations - Extra I/O Equation (SELogic)     Contact Equation (SELogic)     Contact Equation (SELogic)     Contact Equation (SELogic)     Contact Equation (SELogic)     Contact Equation (SELogic)     Contact Equation (SELogic)     Contact Equation (SELogic)     Contact Equation (SELogic)     Contact Equation (SELogic)     Contact Equation (SELogic)     Contact Equation (SELogic)     Contact Equation (SELogic)     Contact Equation (SELogic)      | a Lath Bits Set/Reset Torque Conta Disport Variable Equations SELocit Variable Equations Output Contact Display Points Other Equations Other Equations Other Equations Other Equations Reset Equations Reset Equations Reset Equations Reset Equations Reset Equations Reset Equations Reset Equations Reset Equations Reset Equations Reset Equations Reset Equations Reset Equations Reset Equations Reset Equations Reset Regulations Reset Regulations Reset Reset Reset  | UT202 Output Contact 203 Equation (SELogic) UT203 Output Contact 203 Equation (SELogic) UT203 Output Contact 203 Equation (SELogic) UT203 Output Contact 203 Equation (SELogic) UT203 Output Contact 204 Equation (SELogic) UT204 Output Contact 204 Equation (SELogic)                                                                                                    |               |
| Part#: 311C113Net421 Logic 1: Output Contacts                                                                                                    | 113N4C5421 Logic 1 : Output Contacts                                                                                                    |                                                                                                    | 🔮 SEL_311C.rd |

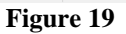

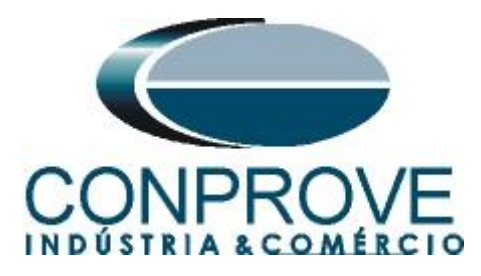

# 4.2. Other Equations

Select the option "Other Equations" and make the following adjustment.

| 🚰 AcSELerator® QuickSet - [Settings Editor - Distance (SEL-3<br>🚰 File Edit View Communications Tools Windows<br>🚳 🍇 🖺 🥩 💭 🙀 💭 📾 🖷 🕐 🖓 🕱                                                                                                    | 111C-1100v6.10.10]<br>5 Help Inguage<br>• • • • • • • • • • • • • • • • • • •                                                                                                     | - Ø ×        |
|----------------------------------------------------------------------------------------------------|----------------------------------------------------------------------------------------------------|--------------|
| Presc Overcurret Benets     Presc Overcurret Benets     Presc Devercurret Benets     Presc Overcurret Benets     Presc Overcuret     Presc Overcuret     Presc Overcurret     Presc Overcurret Be | Other Equations         St. Test Report Trager Condons Equator (BE.opc)         Mix 7: 226 - 1150 - 1151 - 1151 - 115 |              |
| Part#: 0311C113N4C5421 Logic 1 : Other Equations                                                                                                    |                                                                                                    | SEL_311C.rdb |
| TXD RXD Open: Connected COM3: Prolific USB-                                                                                                    | -to-Serial Comm Port 57600 8-None-1 Terminal = EIA-232 Serial File transfer = YModem                                                                                                    |              |

Figure 20

# 4.3. Submitting the Adjustments

Click on the selected icon and submit at least the following adjustments.

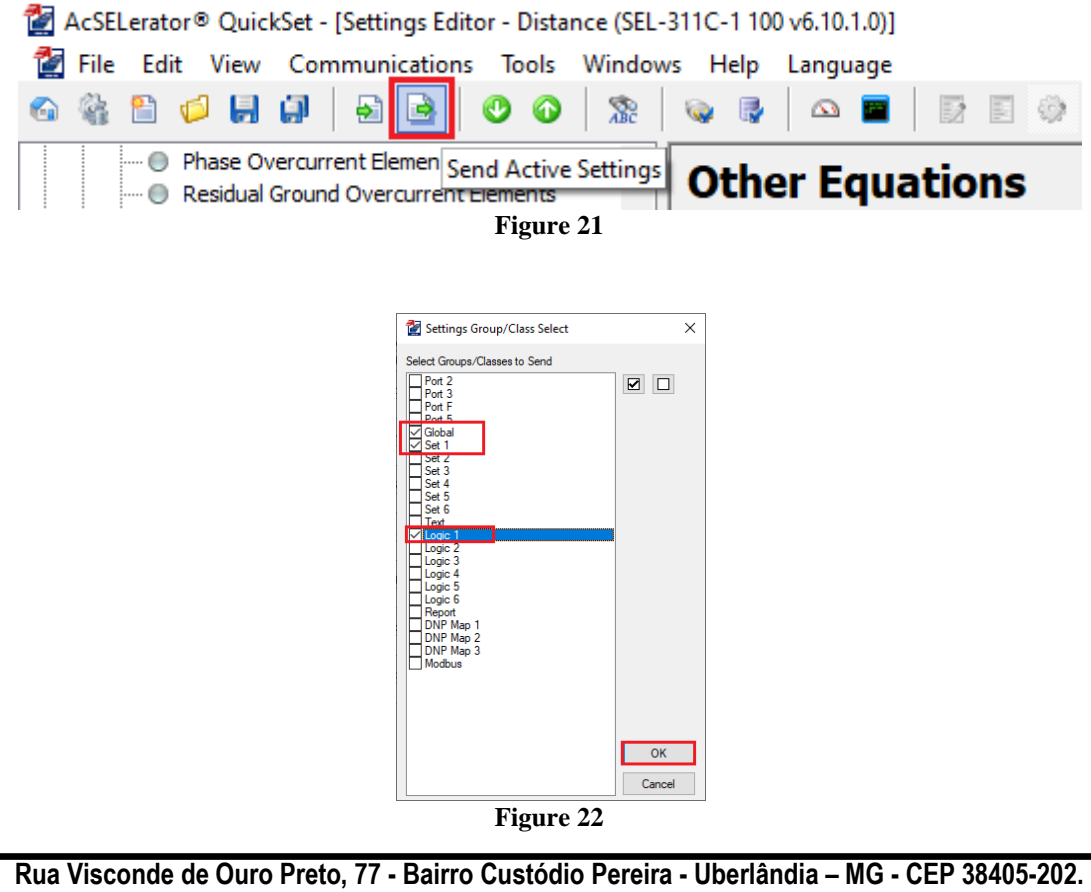

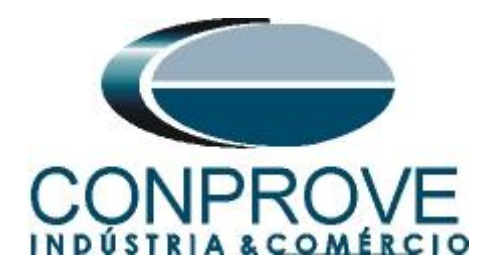

# 5. Distance software adjustments

# 5.1. Opening Distance

Click on the "CTC" application manager icon.

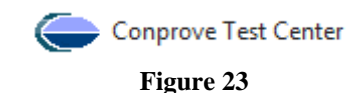

Double-click on the "Distance" software icon.

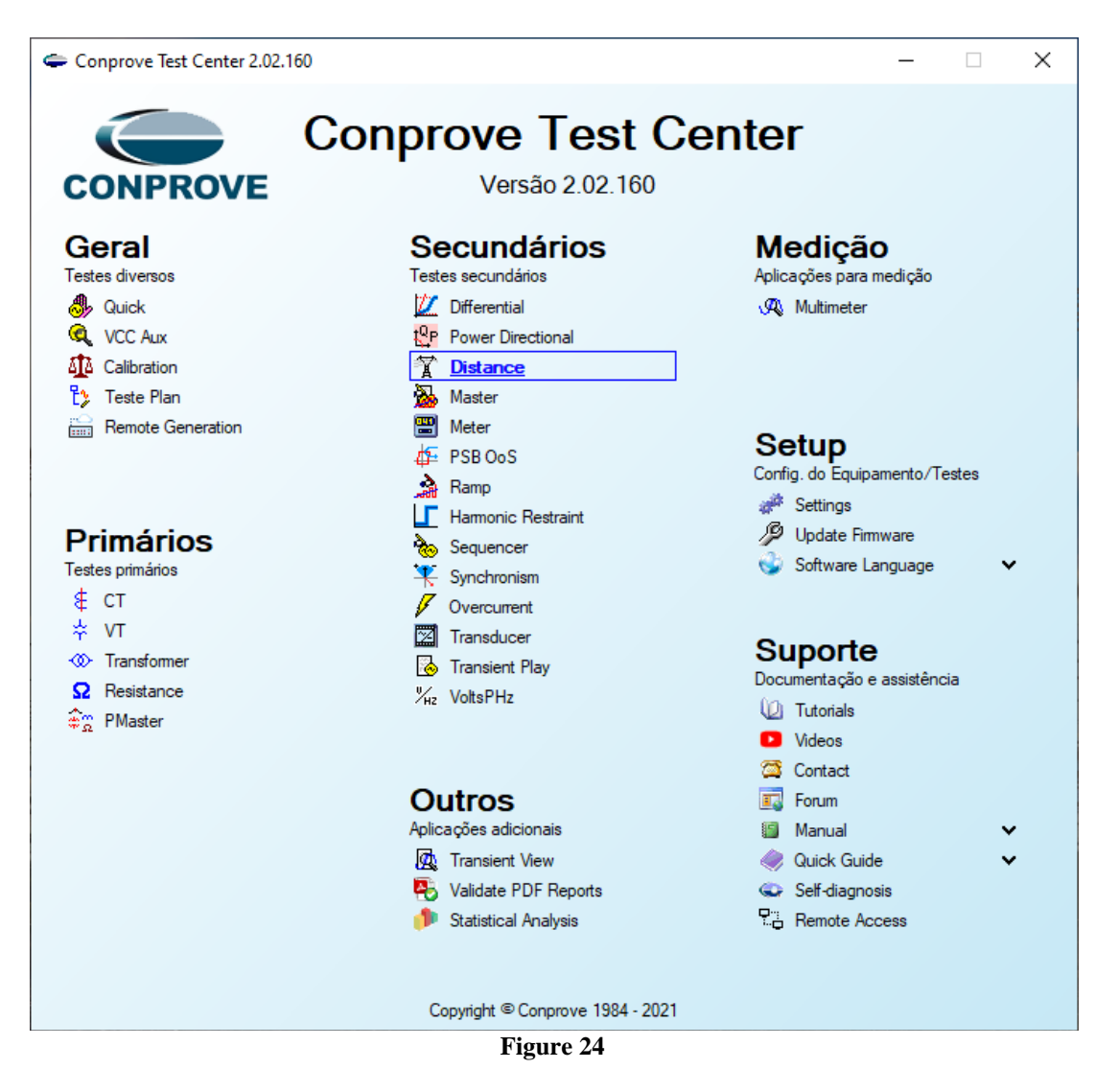

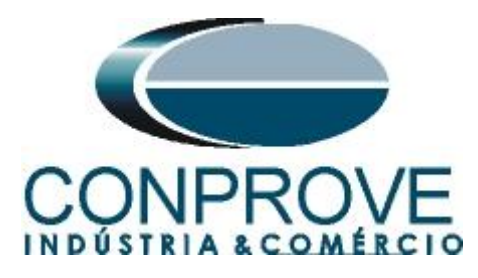

| INSTRUMENTOS PARA TESTES ELÉTRICOS |
|------------------------------------|
|------------------------------------|

| 🏋   🗋 🗃 🛃 🚽   Distanc 2.02.152 (64 Bits) - Cl | E-6006 (0320711)                                                                              | – 0 ×                                 |
|-----------------------------------------------|-----------------------------------------------------------------------------------------------|---------------------------------------|
| Arquivo Home View Software Options            | \$                                                                                            | • • • • • • • • • • • • • • • • • • • |
| Channels Connection                           | Settings X                                                                                    |                                       |
| Hardware                                      | General General Inform. System Notes & Obs. Explanatory rigures Check List Others Connections |                                       |
| Point test Search Test Test Settings          | Distance Descr. Date:                                                                         | -                                     |
| Insert/Edit Points General Options            | Tested device:                                                                                | E EaultAE                             |
| Edit Point Data Entry: Z an<br>Test Point     | ldentf: Model ↓                                                                               |                                       |
| New Point V IZI Relative to Line              |                                                                                               | Points Not lested                     |
| Sequence Adopting the same line :             | Substation:                                                                                   | Colors: Not Tested                    |
| Remove Ø: 0.0° X·                             | Bay:                                                                                          | Passed<br>Fail                        |
| Remove All                                    | Address:                                                                                      |                                       |
|                                               | City: State: 🗸                                                                                | Current Brint                         |
| Test Point                                    | Responsible:                                                                                  | -IZI:                                 |
| Tested Points                                 | Name:                                                                                         | -Ø:                                   |
| ALE BE CE AB BC CA                            | Sector: Registry: V                                                                           | -R:                                   |
| No. Zone Operated R                           | Ted Ted.                                                                                      | .7                                    |
|                                               |                                                                                               |                                       |
|                                               | CE-6006 Series Num.: [03207116302101110011AAA                                                 |                                       |
|                                               |                                                                                               |                                       |
|                                               |                                                                                               |                                       |
|                                               | Dafarê y Imnet Evnet Perfarence OK Canad                                                      |                                       |
| Zone R-X Z and Ø Zrel Z Time                  |                                                                                               | R(9)<br>300 400                       |
| Errors List Protection Status                 | 7,00 0,00 2,00 1,00 0 1,00 2,00                                                               | 0,00 1,00                             |
| OFF Line New                                  | Aux Source: 0,00 V Heating: 0%                                                                |                                       |
|                                               | E' 25                                                                                         |                                       |

Figure 25

# 5.2. Configuring the Settings

When opening the software the "Settings" screen will open automatically (provided that the option "Open Settings when Start" found in the "Software Options" menu is selected). Otherwise, click directly on the "Settings" icon.

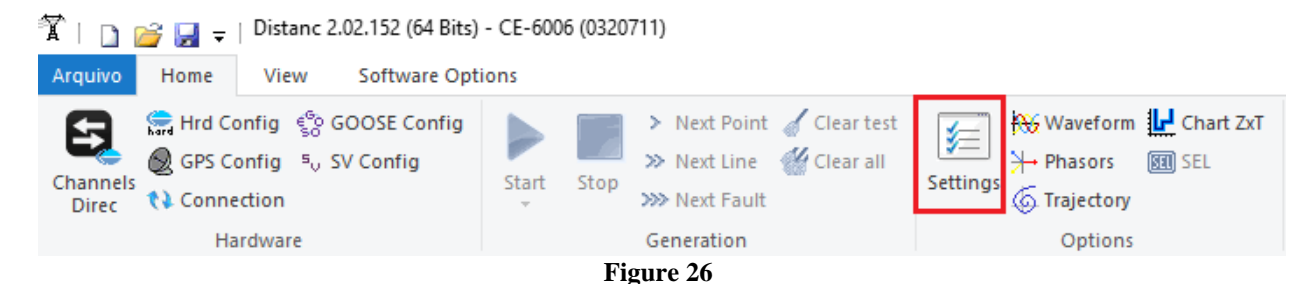

Inside the "Settings" screen, fill in the "General Inform." with details of the tested device, installation location and the person responsible. This facilitates the elaboration of the report as this tab will be the first to be shown.

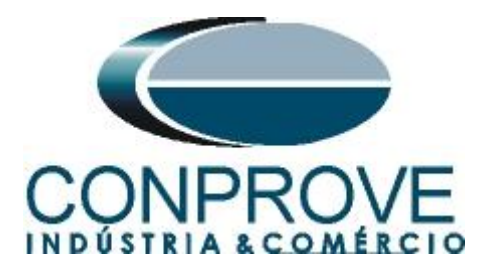

|            | , |
|------------|---|
| DADA TECTE |   |
| PARA IENIE |   |
|            |   |

| eneral  | General Inform. | System No       | otes & Obs. Explanatory Figu   | res C     | neck List Other    | rs Connections |             |
|---------|-----------------|-----------------|--------------------------------|-----------|--------------------|----------------|-------------|
|         | Test:           |                 |                                |           |                    |                |             |
| tance   | Descr:          | listance Fuctio | n                              |           | Date:              |                |             |
|         | Tested device:  |                 |                                |           |                    |                |             |
|         |                 | Identif:        | 23031982                       | ~         | Model              | 311C           | ~           |
|         |                 | Type:           | Line Protection                | ~         | Manufacturer:      | SEL            | ~           |
|         | Location:       |                 |                                |           |                    |                |             |
|         |                 | Substation:     | CONPROVE                       |           |                    |                | ~           |
|         |                 | Bay:            | 1                              | ~         |                    |                |             |
|         |                 | Address:        | Visconde de Ouro Perto 75 - Ne | ighborhoo | d Custódio Pereira | 1              | ~           |
|         |                 | City:           | Uberlândia                     |           | ~                  |                | State: MG 🗸 |
|         | Responsible:    |                 |                                |           |                    |                |             |
|         |                 | Name:           | Eng° Michel Rockembach de (    | Carvalho  |                    |                | ~           |
|         |                 | Sector:         | Engineering                    | ~         | Registry:          | 00001          | ~           |
|         | Tool Test:      |                 |                                |           |                    |                |             |
|         | CE-6006         |                 | Serie                          | s Num.: [ | 3207116302101      | 110011XXX      |             |
|         |                 |                 |                                |           |                    |                |             |
|         |                 |                 |                                |           |                    |                |             |
| it v In | port Export     |                 |                                |           | Preferences        | ОК             | Cance       |

#### 5.3. System

In the following screen, within the "*Nominal*" sub tab, the values of frequency, phase sequence, primary and secondary voltages, primary and secondary currents, transformation ratios of VTs and CTs are configured. There are also two sub-tabs "*Impedance*" and "*Source*" whose data are not relevant for this test.

| Settings     | ×                                                                                                    |
|--------------|----------------------------------------------------------------------------------------------------|
| General      | General Inform. System Notes & Obs. Explanatory Figures Check List Others Connections                                                                                                    |
| Distance     | Nominal     Impedance       Frequency:     60 Hz       Phase Seq:     ABC       3q power:     47.80 MVA       1q:     15.93 MVA       Primary Votage (FF):     13.80 KV       (FN):     7.97 KV       Primary Current:     2.00 kA       Secondary Votage (FF):     115.0 V                                                                                                    |
| ~            | VIR         Use of the secondary Current:         500 A           VTR F:         120.0         Phase         F         Neutral         N         Ground         E         Displ.         D           VTR D / VTR F:         1,00         CTR F:         400.0         Immediate         Immediate         Immediat         Immediat         Immediat </th |
| Default 🗸 Im | port Export Preferences QK Cancel                                                                                                    |

Figure 28

Rua Visconde de Ouro Preto, 77 - Bairro Custódio Pereira - Uberlândia – MG - CEP 38405-202.<br/>Fone (34) 3218-6800Fone (34) 3218-6800Fax (34) 3218-6810Home Page: www.conprove.com.br-E-mail: conprove@conprove.com.br

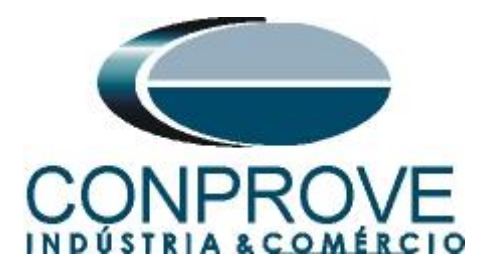

There are other tabs where the user can enter notes and observations, explanatory figures, can create a *"check list"* of the procedures for carrying out the test and even create a diagram with all the schematic of the connections between the test set and the test equipment.

# 6. Distance Adjustments

**Note:** The SEL 311C relay has peculiar characteristics for each type of fault. For the software to perform the test properly, 3 types of zones must be inserted, the first for phase-to-ground faults, the second phase-phase fault and the third for three -phase faults. This must be done because for each type of fault the characteristics of the zones are modified by the relay itself.

# 6.1. Distance screen > Adjust Prot. Distance

The first step is to adjust the length and angle of the line. Then adjust the ground compensation factor.

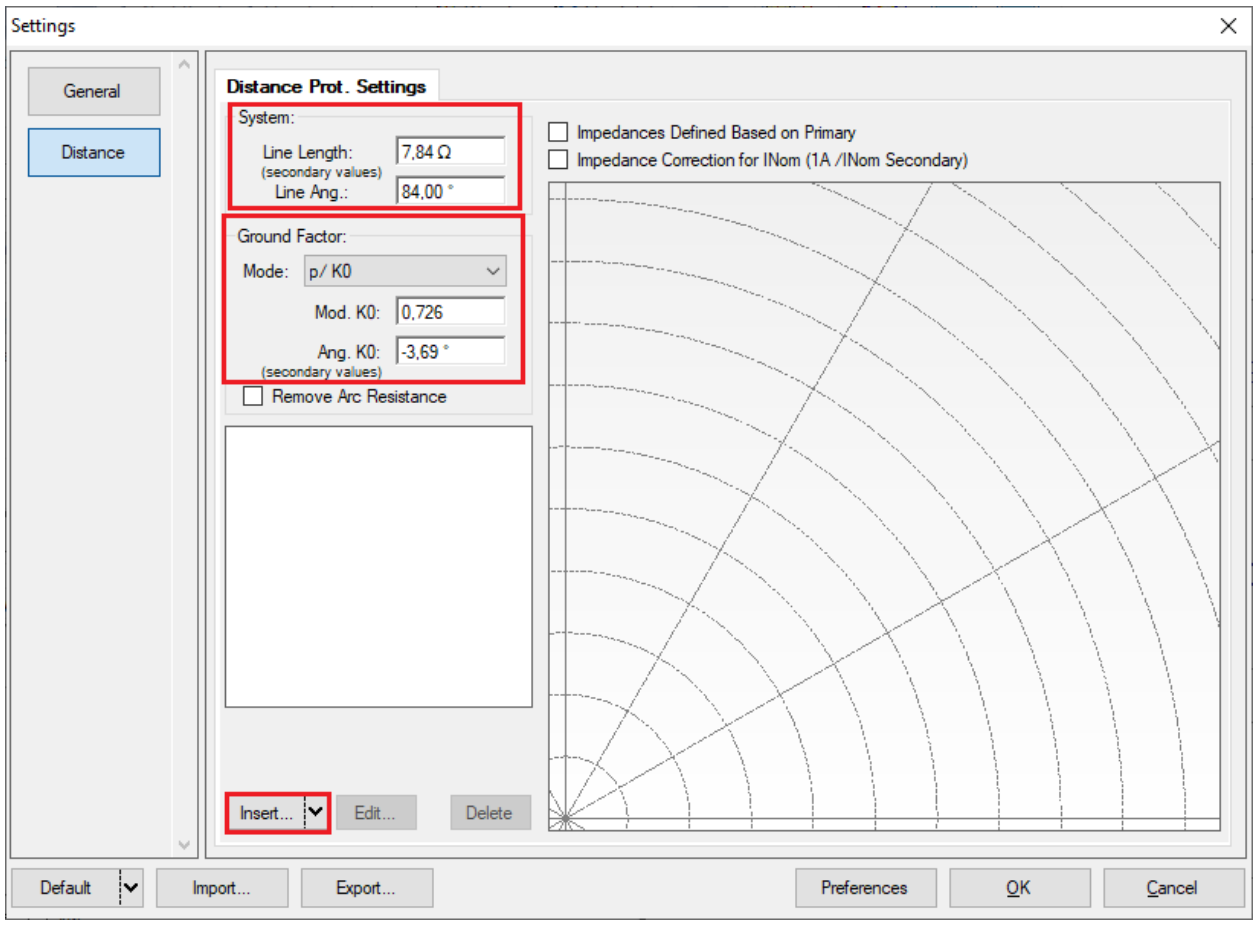

Figure 29

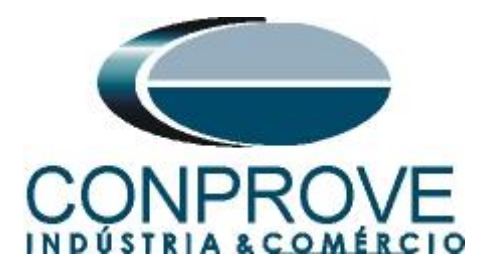

6.2. Entering the Zone (Phase-Ground)

The first zone to be entered will be zone-1 (LE). Click on the "Insert" field in the previous figure. In the settings screen, first choose the relay mask "SEL 311C / 321 - Quadr.". You must adjust the actuation time, choose the type of fault (loop) for "LE" and enter the characteristics of the zone. Change the name to "Zn01 LE" and after the settings click on "OK".

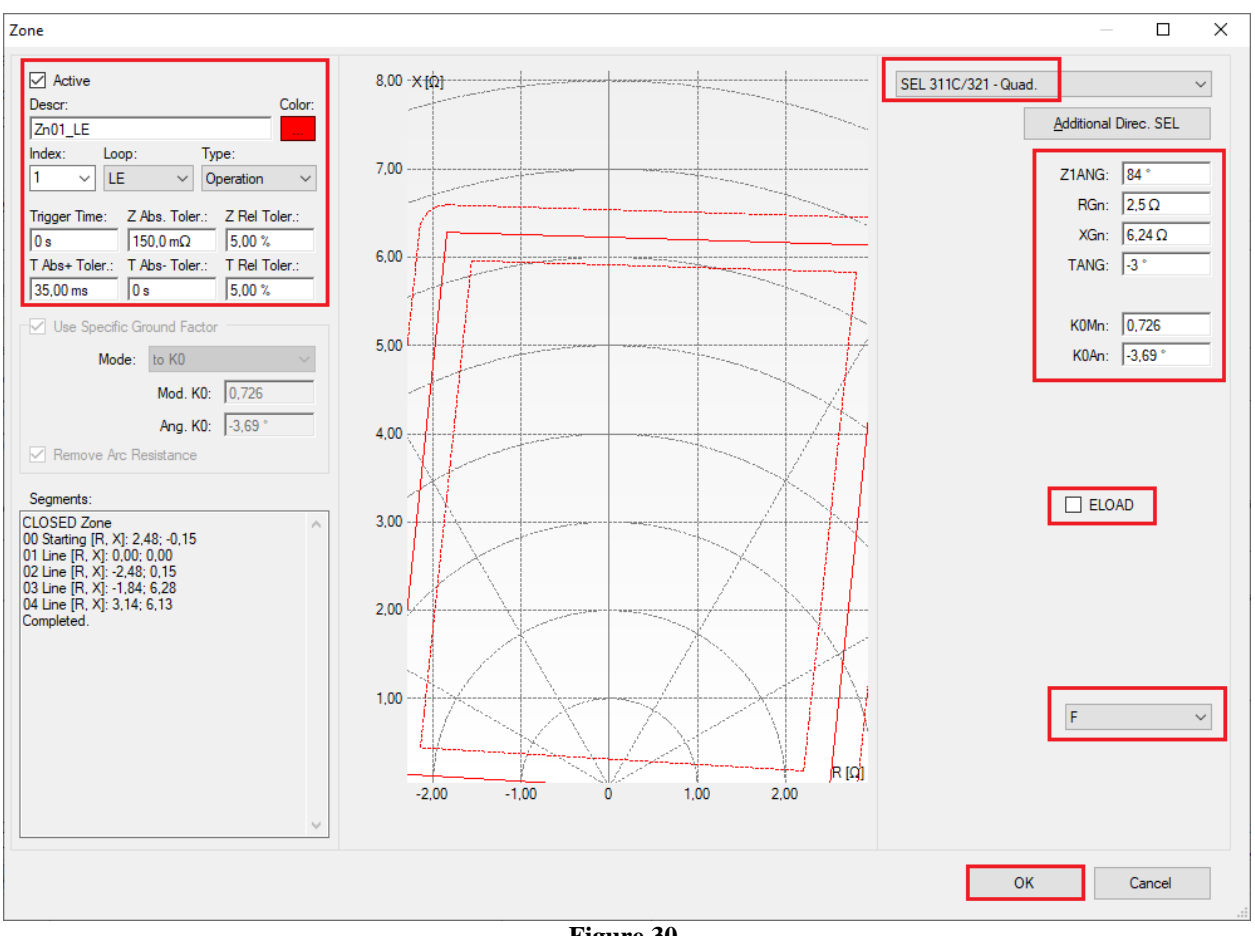

Figure 30

# **6.3.** Entering the Zone (Phase-Phase)

Clicking "Insert" again selects the relay mask "SEL 311C/321- Mho". You must adjust the actuation time, choose the fault type (loop) for "FF only" and enter the zone characteristics. Change the name to "Zn01 FF" and after the settings click on "ОК".

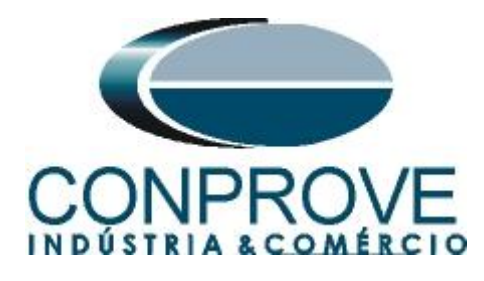

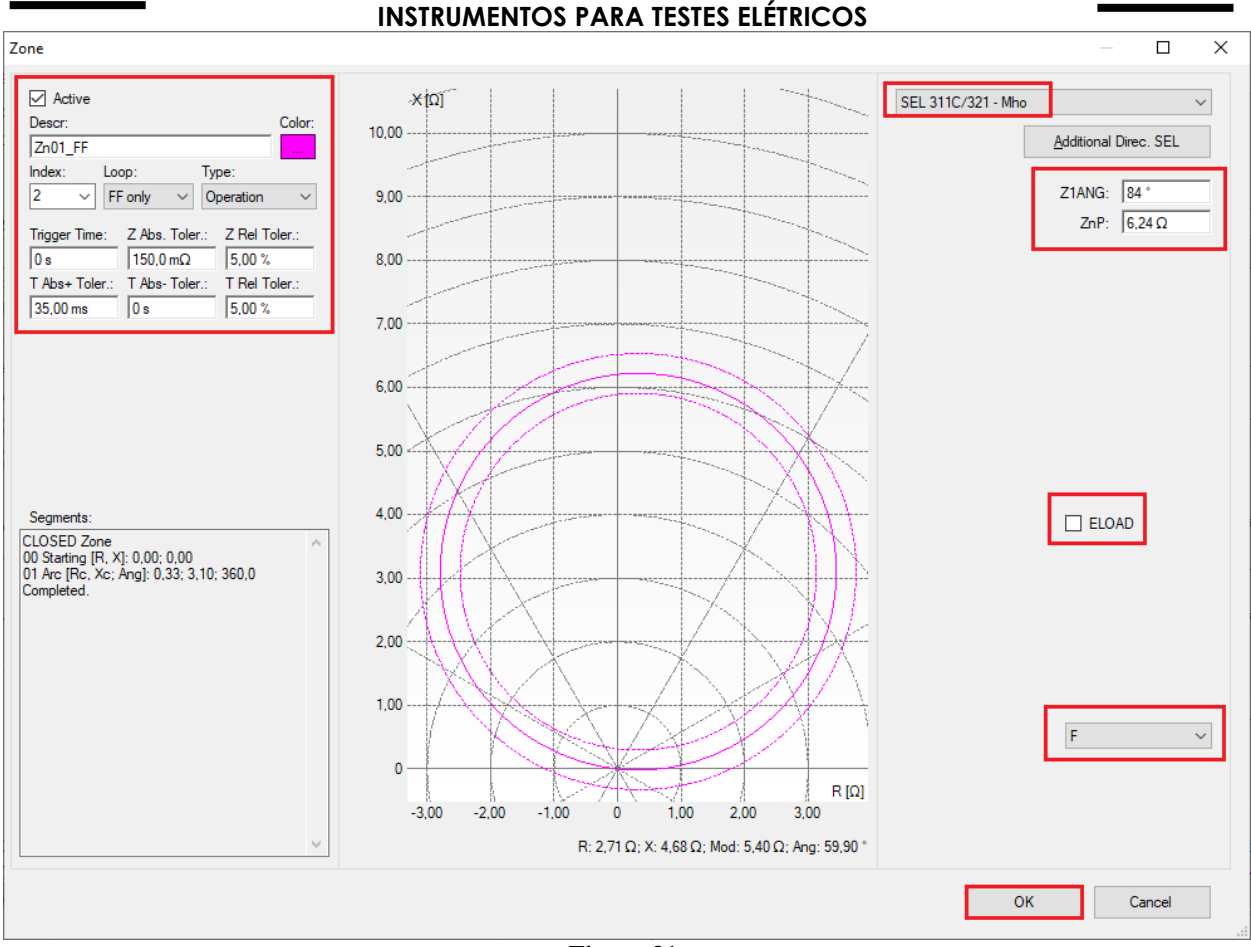

Figure 31

### **6.4.** *Entering the Zone (Phase-Phase-Phase)*

Clicking "Insert" again selects the relay mask "SEL 311C/321- Mho". You must adjust the actuation time, choose the type of fault (loop) for "ABC" and enter the characteristics of the zone. Change the name to "Zn01 FFF" and after the settings click on "OK".

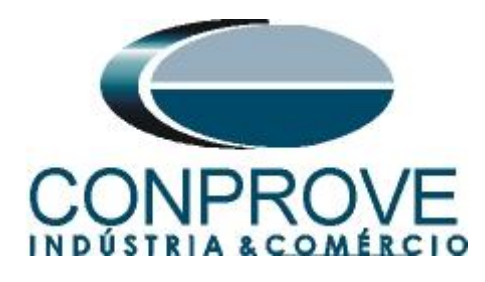

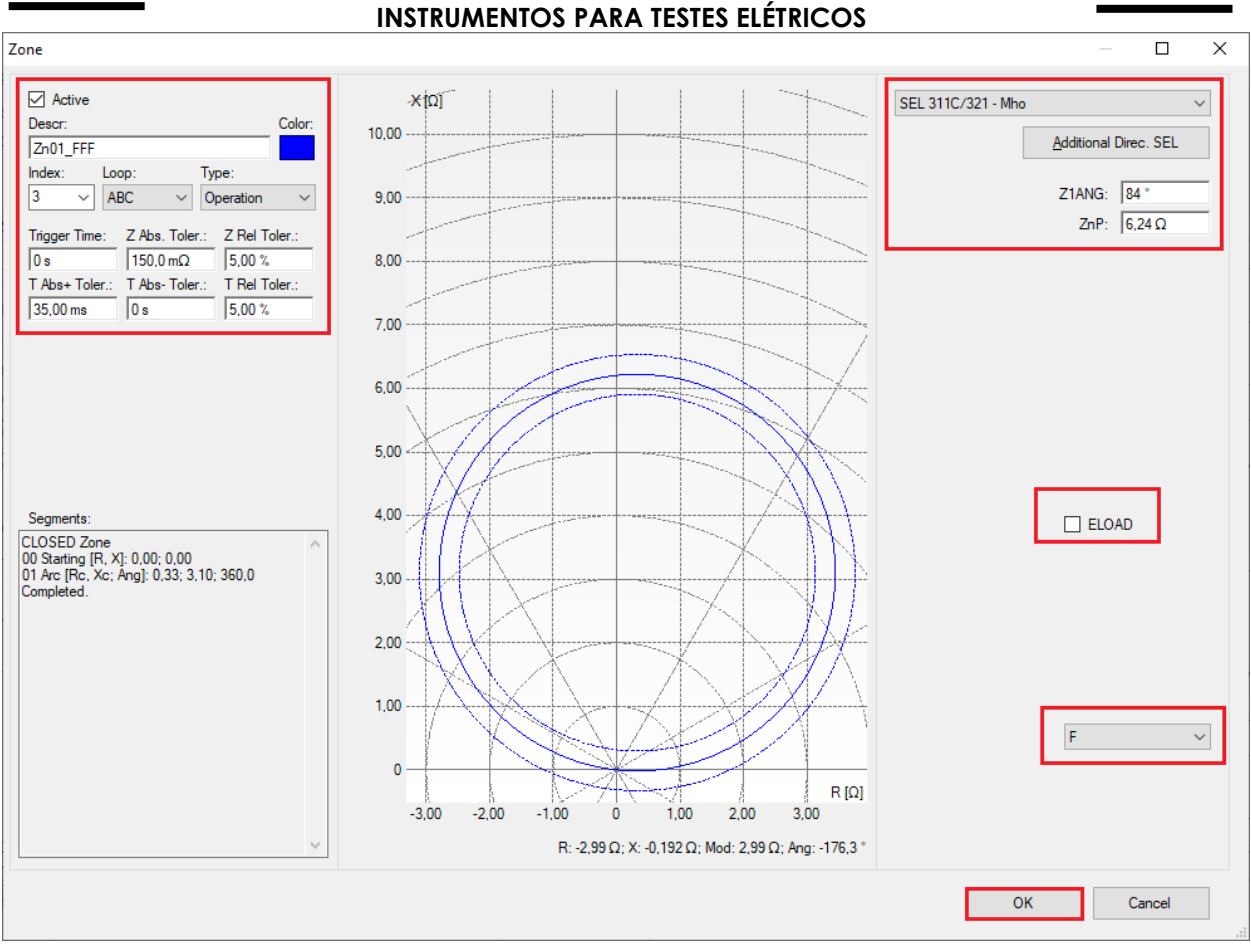

Figure 32

# 7. Channel Targeting and Hardware Configurations

Click on the icon illustrated below.

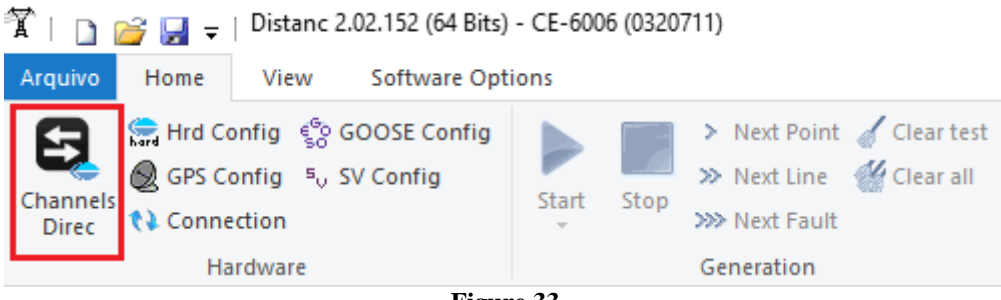

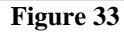

Then click on the highlighted icon to configure the hardware.

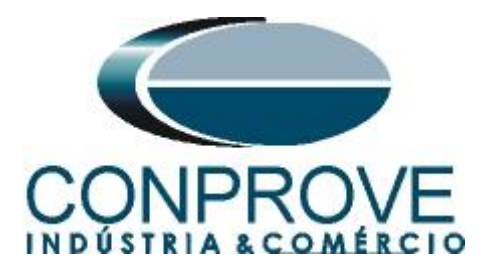

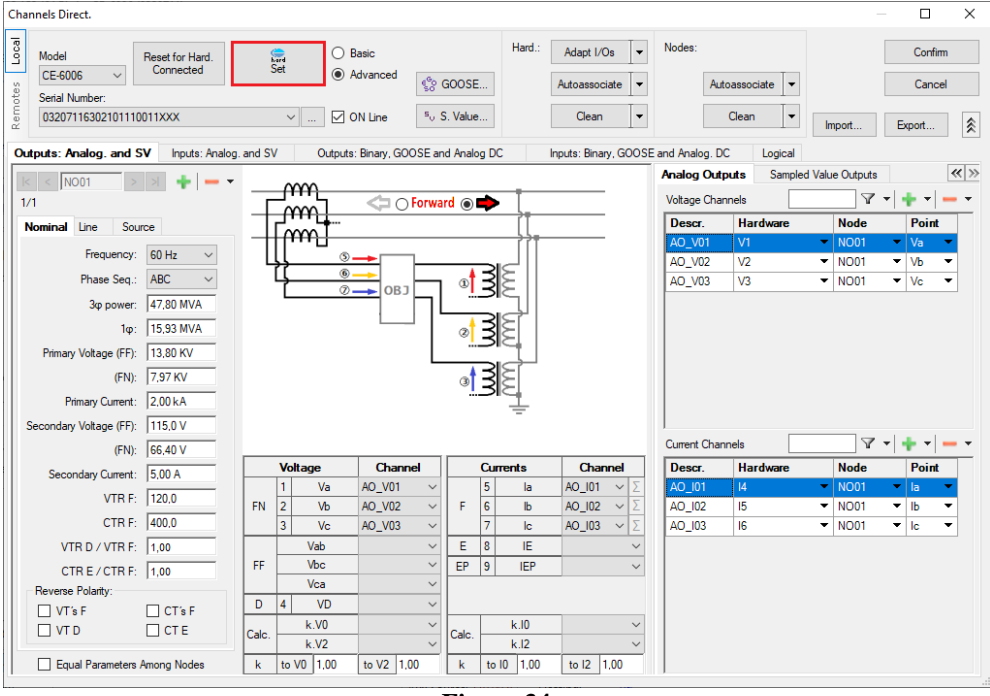

Figure 34

Choose the channel configuration, adjust the auxiliary source and the stopping method of the binary inputs. To finish click on "OK".

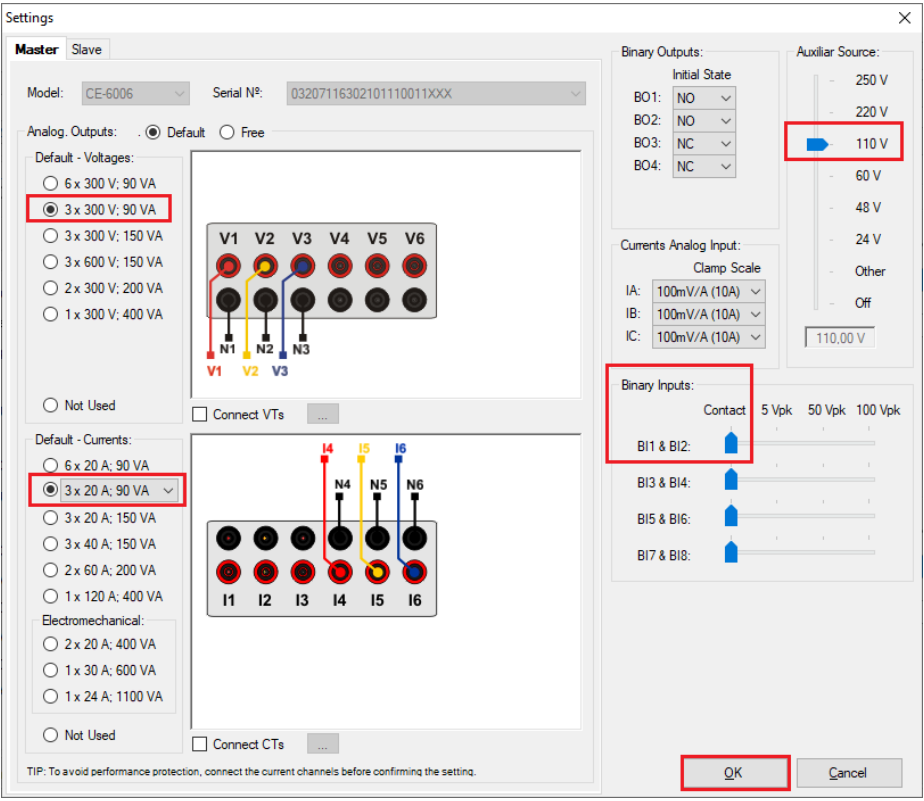

Figure 35

Rua Visconde de Ouro Preto, 77 - Bairro Custódio Pereira - Uberlândia – MG - CEP 38405-202.<br/>Fone (34) 3218-6800Fone (34) 3218-6800Fax (34) 3218-6810Home Page: www.conprove.com.br-E-mail: conprove@conprove.com.br

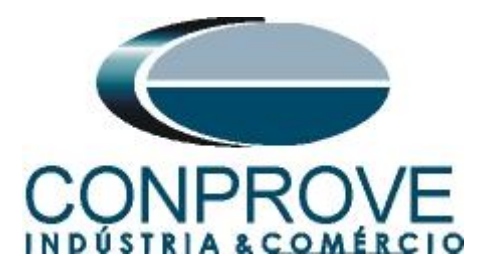

On the next screen choose "*Basic*" and on the next window (not shown) choose "*YES*", finally click on "*Confirm*".

| Ch    | annels Direct.          |                |                         |        | _  |         | × |
|-------|-------------------------|----------------|-------------------------|--------|----|---------|---|
| Local | Model Reset for Hard.   | Basic          |                         |        |    | Confirm |   |
| v.    | CE-6006 V Connected     | Set O Advanced | S GOOSE                 |        |    | Cancel  |   |
| ote   | Serial Number:          |                | 50 00002                |        |    |         |   |
| Rer   | 03207116302101110011XXX | V 🗹 ON Line    | s <sub>v</sub> S. Value | Import | Ex | ort     |   |
|       |                         |                |                         |        |    |         |   |

Figure 36

### 8. Test structure for the distance function

### 8.1. Test Settings

By clicking on the test settings tab, the user must enter a pre-fault in "*Nominal*" mode. Another important setting is the binary input used as a "*Stop Interf.*" which in this example is set to "*BI01*".

| 🛣   🗋 🛛                     | j → Distanc 2.                                                                                        | 02.152 (6<br>Softwar | 4 Bits) - Cl          | E-6006 (03207                                              | 11)                                                          |             |           |                                               |                |                             |                                                                                                    |                                   |         |                  |                                             | - 6                       | x x          | ? |
|-----------------------------|----------------------------------------------------------------------------------------------------|----------------------|-----------------------|------------------------------------------------------------|--------------------------------------------------------------|-------------|-----------|-----------------------------------------------|----------------|-----------------------------|----------------------------------------------------------------------------------------------------|-----------------------------------|---------|------------------|---------------------------------------------|---------------------------|--------------|---|
| Channels<br>Direc           | Hrd Config 🔮 G<br>GPS Config 🖏 S<br>Connection<br>Hardware                                            | OOSE Co<br>/ Config  | nfig<br>S             | tart Stop                                                  | > Next Point<br>> Next Line<br>>> Next Fault<br>Generation   | Clear test  | Settings  | ₩Waveform<br>Phasors<br>Trajectory<br>Options | Chart ZxT      | Present<br>Report<br>Report | Image: Pinet of the second second | Recreate Restore<br>Charts Layout | ew<br>• |                  |                                             |                           |              |   |
| Point test                  | Search Test Tes                                                                                       | t Setting            |                       |                                                            |                                                              | 1           |           |                                               |                |                             |                                                                                                    |                                   |         |                  | 1.075                                       |                           |              |   |
| Generati                    | on of Channels Direc.                                                                                 |                      | Enab                  | le Pre-Fault 1                                             |                                                              | Enable Pre  | e-Fault 2 |                                               | L Enable       | Post-Hault                  |                                                                                                    |                                   |         |                  | VI                                          | Neutral/VIF               | (Phase:      |   |
|                             | Generation Chann                                                                                      | el                   | Mode                  | No                                                         | minal 🔻                                                      |             |           |                                               |                |                             |                                                                                                    |                                   |         |                  | CT                                          | Cound (CTI                | 006          |   |
| Va                          | AO_V01 (Hrd: V1)                                                                                      | -                    | V1<br>V2              | 66,40 V                                                    | 240.0 *                                                      |             |           |                                               |                |                             |                                                                                                    |                                   |         |                  | CI                                          | 1.00                      | Arnase:      |   |
| Vc                          | AO_V03 (Hrd: V3)                                                                                      | •                    | V3                    | 66,40 V                                                    | 120,0 °                                                      |             |           |                                               |                |                             |                                                                                                    |                                   |         |                  | _                                           |                           |              |   |
| VD                          |                                                                                                    | •                    |                       |                                                            |                                                              |             |           |                                               |                |                             |                                                                                                    |                                   |         |                  | Ĺ                                           | Inv. Phase                | Vis          |   |
| la                          | AO_I01 (Hrd: I4)                                                                                      | •                    | 14                    | 5,00 A                                                     | 0 *                                                          |             |           |                                               |                |                             |                                                                                                    |                                   |         |                  |                                             |                           | CT-          |   |
| Ib                          | AO_102 (Hrd: 15)                                                                                      | •                    | 15                    | 5,00 A                                                     | 240,0 °                                                      |             |           |                                               |                |                             |                                                                                                    |                                   |         |                  |                                             | Inv. Friase               | CT           |   |
| IC                          | AO_103 (Hrd: 16)                                                                                      |                      | 16                    | 5,00 A                                                     | 120,0 *                                                      |             |           |                                               |                |                             |                                                                                                    |                                   |         |                  | L                                           |                           |              |   |
| IE PII                      |                                                                                                    | -                    |                       |                                                            |                                                              |             |           |                                               |                |                             |                                                                                                    |                                   |         |                  |                                             |                           |              |   |
| Binary O<br>BO<br>GO<br>Sim | o pre-fault in healthy pha<br>utputs & Goose - Fault<br>0; 0; 0; 0; 0; 0; 0<br>ulate Sampled Value En | ses<br>v<br>ror      | Binary Ou<br>BO<br>GO | Time Pre-Fau<br>tputs & Goose<br>0; 0; 0;<br>liate Sampled | It 1: 100,00 ms<br>- Pre-Fault 1<br>: 0; 0; 0<br>Value Error |             |           |                                               |                |                             |                                                                                                    |                                   |         |                  | Γ                                           | ☐ Configure<br>Generation | in All<br>ns |   |
| Generati                    | on and Pickup Limits                                                                                  |                      | Test Mod              | le                                                         |                                                              |             |           |                                               |                |                             |                                                                                                    |                                   | Search  | Test             | AL 11 D. 11                                 | 400.00                    | _            |   |
| I Max.                      | Channel Gener 15,00 A                                                                                 | ^                    | Mode                  | Intelli                                                    | gent 🔻                                                       |             |           |                                               |                |                             |                                                                                                    |                                   | Min. F  | ep.              | Polativo Posolution                         | 0 10 %                    |              |   |
| Mult V                      | Hardware Limit                                                                                        | _                    |                       |                                                            |                                                              |             |           |                                               |                |                             |                                                                                                    |                                   |         |                  | Trelative Tresolution                       | 0,10 %                    | _            |   |
| V Min.                      | Pickup (L-N) 1.00 V                                                                                   | · ·                  |                       |                                                            |                                                              |             |           |                                               |                |                             |                                                                                                    |                                   |         | Mult. Tolera     | nce for Ventication Test                    | 1,10                      | _            |   |
| 1 Min J                     | lickup 100.0 a                                                                                        | ~                    |                       |                                                            |                                                              | ]           |           |                                               |                |                             |                                                                                                    |                                   |         |                  | Reset Time                                  | 100,00 ms                 |              |   |
| Stop                        | Interf. BI01 (Hrd: BI1)                                                                               | ~                    | Sto                   | p Logic                                                    | Initial NA $ \sim $                                          | E- A D-4    |           |                                               |                |                             |                                                                                                    |                                   | Verif   | y Possible Inter | Overtime Waiting<br>ventions of Other Loops | for FF Fault              |              |   |
| -                           |                                                                                                    |                      | Ξ.                    |                                                            |                                                              | Fault Start | Dee       | 4                                             | _              |                             |                                                                                                    |                                   |         | Anal             | yze Trajectory to High S                    | peed Zones                |              |   |
| inggel                      | Interr. Software                                                                                      | ~                    | Tringge               | er Logic                                                   |                                                              | VEault And  | nan       | DC Off                                        | set            |                             |                                                                                                    |                                   |         |                  | Based Only on Value                         | Generated                 |              |   |
| 43                          | vvalt for Pr                                                                                          | -з Ц                 | Ingge                 | n Delay 0,00 s                                             | ,                                                            |             |           |                                               |                |                             |                                                                                                    |                                   |         |                  | Cycle to Cycle                              | Cieneration               |              |   |
| VIO 47                      | Line Ne                                                                                               | w                    |                       |                                                            |                                                              |             |           | Aux So                                        | urce: 110,00 V | Heating                     | j: 05                                                                                                    | %                                 |         |                  |                                             |                           |              |   |
|                             |                                                                                                    |                      |                       |                                                            |                                                              |             |           | ]                                             | Figure         | 37                          |                                                                                                    |                                   |         |                  |                                             |                           |              |   |

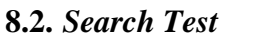

# 8.2.1. Single-phase Loop

Click on the "Search Test" tab and then on the "Insert/Edit Points" tab click on the "Sequence" button. Choose the fault types in this case only single-phase faults, i.e. "AE, BE and CE".

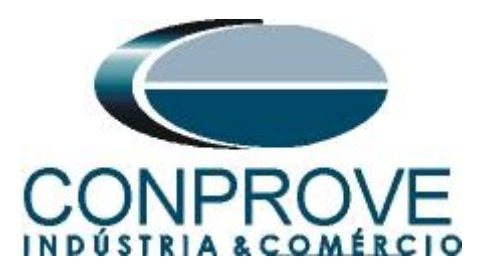

| Point test Search Te | est Test Settings                |                              |
|----------------------|----------------------------------|------------------------------|
| Insert/Edit Points   |                                  | -                            |
| Insert/Edit Points   | General Options                  | ength                        |
| <u>E</u> dit Line    | Data Entry:<br>Line Origin       | X ative to: Line V           |
| New Line             | □ IZI Relative Fault Type: AB AB | ABC                          |
| <u>S</u> equence     | Adopting t BE BC                 |                              |
| <u>R</u> emove       |                                  | All 360,00 ° Nº of Points 36 |
| Remove <u>A</u> ll   | Characteristic:                  | Ca <u>n</u> cel              |

Figure 38

Choose a start point approximately in the middle of the zone, adjust a length value, and choose a start angle, end angle and step. In this way the search lines are drawn automatically.

| X         □         □         □         □         Distanc 2.02.152 (64 Bits) - CE-6006 (0320711)           Arquivo         Home         View         Software Options                                                                                                    | ×<br>^ @                                                                                                    |
|----------------------------------------------------------------------------------------------------|----------------------------------------------------------------------------------------------------|
| Channels       Ind Config       Cook       Start       Stop       Next Point       Clear test       Image: Channels       Image: Channels | Present<br>Report     Image: Constraint of the sector of the sector of the se                                                                                                    |
| Point test Search Test Settings                                                                                                    |                                                                                                    |
| Insert/Edit Points                                                                                                    | Chart ZxT Trajectories Waveform Phasors   700 + (0)  700 + (0)  500  400  300  200  100  100  100   Carrent Point  200  Carrent Point  200  Carren                                                                                                    |
| AF BE CE AB BC CA ABC                                                                                                    |                                                                                                    |
| Ne     Be     Ce     Ab       Ne     Home     Home       Home     Home       Comp.     Ang       Status                                                                                                    | -1.00<br>-2.00<br>-3.00<br>-3.00<br>-5.00<br>-5.00 |
| Errors List Protection Status                                                                                                    |                                                                                                    |
| N Line New Aux Source: 110,00 V                                                                                                    | Heating: 0%                                                                                                    |
| Figure                                                                                                    | 39                                                                                                    |

By clicking on the "Confirm" button the following search lines are created.

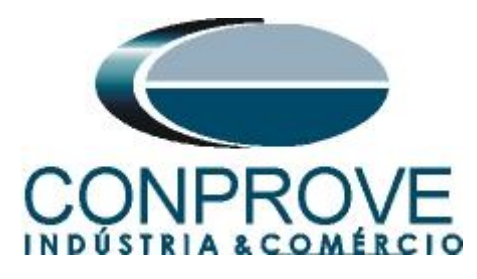

| 🏋 🗈 🛛               | 🧉 🚽 🗃                                                                                                    | Distanc 2.02                                               | .152 (64 Bits)                                      | - CE-6006 (0                                            | 320711)                  |                                                                                    |                                         |                                                       |                                              |                                                                                                    |                                |           |        |      |      |     | - 0                                                                              | ×                         |
|---------------------|----------------------------------------------------------------------------------------------------|------------------------------------------------------------|-----------------------------------------------------|---------------------------------------------------------|--------------------------|------------------------------------------------------------------------------------|-----------------------------------------|-------------------------------------------------------|----------------------------------------------|----------------------------------------------------------------------------------------------------|--------------------------------|-----------|--------|------|------|-----|----------------------------------------------------------------------------------|---------------------------|
| Arquivo             | Home                                                                                                    | View S                                                     | oftware Opt                                         | ions                                                    |                          |                                                                                    |                                         |                                                       |                                              |                                                                                                    |                                |           |        |      |      |     |                                                                                  | ~ ?                       |
| Channels<br>Direc   | Hrd Con<br>GPS Cor<br>Connect                                                                                                    | fig 🎨 GOO<br>fig 🍕 SV O<br>ion                             | OSE Config<br>Config                                | Start St                                                | > Ner<br>> Ner<br>>> Ner | t Point 🧹 C<br>t Line 🛛 C<br>t Fault                                               | ear test<br>ear all<br>Settings         | Waveform L Chart ZxT<br>H Phasors I SEL<br>Trajectory | Present<br>Report                            | ▲  ▲  ▲  ▲  ▲  ★  ★  ★  ★  ★  ★  ★  ★  ★  ★  ★  ★  ★  ★  ★  ★  ★  ★  ★  ★  ★  ★  ★  ★  ★  ★  ★  ★  ★  ★  ★  ★  ★  ★  ★  ★  ★  ★  ★  ★  ★  ★  ★  ★  ★  ★  ★  ★  ★  ★  ★  ★  ★  ★  ★  ★  ★  ★  ★  ★  ★  ★  ★  ★  ★  ★  ★  ★  ★  ★  ★  ★  ★  ★  ★  ★  ★  ★  ★  ★  ★  ★  ★  ★  ★  ★  ★  ★  ★  ★  ★  ★  ★  ★  ★  ★  ★  ★  ★  ★  ★  ★  ★  ★  ★  ★  ★  ★  ★  ★  ★  ★  ★  ★  ★  ★  ★  ★  ★  ★  ★  ★  ★  ★  ★  ★  ★  ★  ★  ★  ★  ★  ★  ★  ★  ★  ★  ★  ★  ★  ★  ★  ★  ★  ★  ★  ★  ★  ★  ★  ★  ★  ★  ★  ★  ★  ★  ★  ★  ★  ★  ★  ★  ★  ★  ★  ★  ★  ★  ★  ★  ★  ★  ★  ★  ★  ★  ★  ★  ★  ★  ★  ★  ★  ★  ★  ★  ★  ★  ★  ★  ★  ★  ★  ★  ★  ★  ★  ★  ★ | Recreate Resto<br>Charts Layou | re View   |        |      |      |     |                                                                                  |                           |
|                     | Hardware Generation Options Report Units Layout                                                                                                    |                                                            |                                                     |                                                         |                          |                                                                                    |                                         |                                                       |                                              |                                                                                                    |                                |           |        |      |      |     |                                                                                  |                           |
| Point test          | Search T                                                                                                    | est Test                                                   | Settings                                            |                                                         |                          |                                                                                    |                                         |                                                       | (a) ) (                                      |                                                                                                    |                                |           |        |      |      |     |                                                                                  |                           |
| Inser<br>Insert /Er | rt/Edit Points                                                                                                    | Ganaral Or                                                 | tions                                               |                                                         |                          |                                                                                    |                                         |                                                       | Chart                                        | ZxI I                                                                                                    | ajectories Wa                  | evetorm P | hasors |      | 1.1  |     |                                                                                  | •                         |
| New Sequ            | It Line                                                                                                    | Data Ent<br>Line Origi<br>IZI Re<br>Adop<br>IZI: 3<br>Ø: 7 | In<br>alative to<br>ting the same<br>.00 Ω<br>7.0 ° | Z and Ø<br>Line<br>line angle<br>R: 0,67 Ω<br>X: 2,92 Ω |                          | ength<br>Relative to:<br>ength: 5,00 Ω<br>equence<br>itial: 0,00 *<br>inal: 360,00 | Line<br>Ang. : 330.0 °<br>Step: 30.00 ° | -                                                     | 8,00<br>7,00<br>6,00<br>5,00<br>4,00<br>3,00 |                                                                                                    |                                |           |        |      |      |     | Fault/<br>Legend:<br>Search Po<br>Found Poin<br>Colors: Not Te<br>Passed<br>Fail | NE<br>ints<br>nts<br>sted |
| Test                | Point                                                                                                    | Characteris                                                | tic: 🔘 Sea                                          | rch 🔾 Chec                                              | k                        |                                                                                    |                                         |                                                       | 2.00                                         |                                                                                                    |                                | A         |        | A.   |      |     | Information:<br>Current Point:                                                   |                           |
| Tested P            | oints                                                                                                    |                                                            |                                                     |                                                         |                          |                                                                                    |                                         |                                                       | 0                                            |                                                                                                    |                                |           |        |      |      |     | -  Z :                                                                           |                           |
| AE                  | BE CE                                                                                                    | AB                                                         | BC CA                                               | ABC                                                     |                          |                                                                                    |                                         |                                                       | -1.00                                        |                                                                                                    |                                | XX        | 시자     | A-A- | 1-1  |     | - 10.<br>Di                                                                      |                           |
| Nº                  | R<br>Home                                                                                                    | X<br>Home                                                  | Z <br>Home                                          | Ø<br>Home                                               | Comp.                    | Ang                                                                                | Status                                  | ^                                                     | -2,00                                        | $\mathbb{N}$                                                                                                    | NXX                            | X         |        | W    | 1/1/ | 1/1 | - X:                                                                             |                           |
| 10                  | 0,675 Ω                                                                                                    | 2,92 Ω                                                     | 3,00 Ω                                              | 77.00 °                                                 | 5,00 Ω                   | 270,0 °                                                                            | Not Tested                              |                                                       | -4.00                                        | ¥¥                                                                                                    | 1 A P                          | X         | -13    | Ð    | Æ    | K.  |                                                                                  |                           |
| 11                  | 0,675 Ω                                                                                                    | 2,92 Ω                                                     | 3,00 Ω                                              | 77,00 °                                                 | 5,00 Ω                   | 300,0 °                                                                            | Not Tested                              |                                                       | -5.00                                        |                                                                                                    | N A                            |           |        | K    | 14   | ŔЙ  |                                                                                  |                           |
| 12                  | 0,675 Ω                                                                                                    | 2,92 Ω                                                     | 3,00 Ω                                              | 77,00 °                                                 | 5,00 Ω                   | 330,0 *                                                                            | Not Tested                              |                                                       | -7,00                                        |                                                                                                    | NXH                            |           |        | - 1  |      |     |                                                                                  |                           |
| Type:               | Y         Y         Y         Y         Y         NΩi           Impe:         Lines         Y         RX         Z and Ø         Z rel         Length         Length         KΩi |                                                            |                                                     |                                                         |                          |                                                                                    |                                         |                                                       |                                              |                                                                                                    |                                |           |        |      |      |     |                                                                                  |                           |
| Errors              | List Pro                                                                                                    | tection Statu                                              | IS                                                  |                                                         |                          |                                                                                    |                                         |                                                       |                                              |                                                                                                    |                                |           |        |      |      |     |                                                                                  |                           |
| () ON               | Line                                                                                                    | New                                                        |                                                     |                                                         |                          |                                                                                    |                                         | Aux Source: 110,00 V                                  | Heating                                      | : 05                                                                                                    | 6                              |           |        |      |      |     |                                                                                  |                           |
|                     |                                                                                                    |                                                            |                                                     |                                                         |                          |                                                                                    |                                         | <b>T 1</b>                                            | 40                                           |                                                                                                    |                                |           |        |      |      |     |                                                                                  |                           |

Figure 40

Start the generation by clicking on the icon highlighted below or through the shortcut "Alt + G".

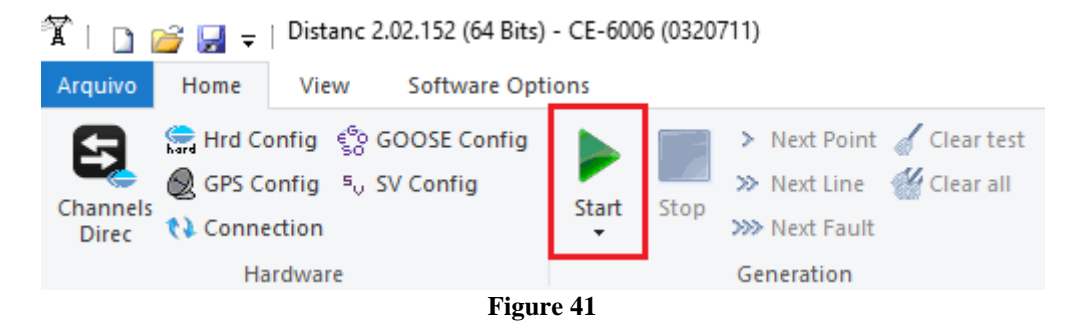

The final result is shown below showing the characteristics of the zones. To zoom in, left click and drag defining the region to be zoomed in, and then release the button.

### 8.2.2. Final Result Fault AE

By clicking on the "AE" tab, the final result is verified. It is observed that all points are within the tolerances given by the manufacturer so that the test is approved. Click on the "BE" or "CE" tabs if you want to see the results for these types of faults (not shown in this tutorial).

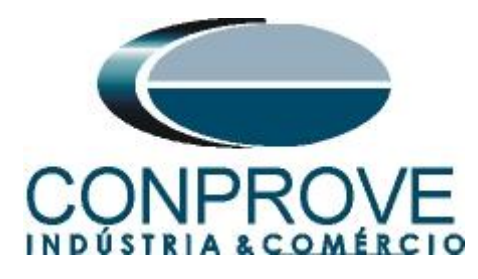

#### **INSTRUMENTOS PARA TESTES ELÉTRICOS** 🛣 | 🗋 🗃 🚽 = | Distanc 2.02.152 (64 Bits) - CE-6006 (0320711) ۵ rquivo Home View Software Options 🗲 😭 Hrd Config 🌸 GOOSE Config Next Point Clear test Start Stop >>> Next Fault Present Report 🗶 GPS Config 🖏 SV Config Start Stop >>> Next Fault Connection Hardware Generation Options Report Units Lavout Point test Search Test Test Settings Insert/Edit Points Chart ZxT Trajectories Waveform Phasors nsert/Edit Points 7.00 - \$ 101 - 🗆 FaultAE Z and Ø $\sim$ $\sim$ Data Entry: Relative to: Line < Legend 6,00 Search Points Length. 5.00 Ω Ang. : 330.0 ° New Line 🗸 |Z| Relative to ... Line 🗸 5,00 Found Points Adopting the same line angle Sequence ... 4,00 IZI: 3,00 Ω R: 0.67 Ω Ø: 77,0 ° X: 2,92 Ω Initial: 0,00 \* Step: 30,00 \* Colors: 3,00 Passed Fail Remove Final: 360,00 ° Nº of Points 12 2,00 Remove All Characte istic: Search Check Information: 1.00 Current Point: Test Point - |Z| - Ø: . Tested Po 0 BE CE AB BC CA ABC AE -1.00 - R: - X: R Nom. X Nom. R Real X Real Time Nominal Time Real N⁰ Zone Status -2,00 -3,00 Zn01\_LE (To 0.675 Ω -40,96 mΩ 0,675 Ω -40,96 mΩ 0 s 23,18 ms 10 Passed -4,00 Zn01\_LE (To 2,45 Ω -148,6 mΩ 2,45 Ω -150 7 mO 0 s 31,13 ms 11 Passed -5,00 Passed 12 Zn01 LE (To 2.69 Ω 1.76 Ω 32.70 ms 2.65 Ω 1.78 Ω 0 s -6.00 RIQ -7.00 Type: Points V Zone R-X Zrel Time V& -6.00 -5.00 -4.00 -3.00 -2.00 -1.00 0 1.00 2.00 3.00 4.00 5.00 6.00 Errors List Protection Status 🚯 ON Line New Aux Source: 110,00 V Heating: 0% Figure 42

# 8.2.3. Two-Phase Loop

Click on the "Search Test" tab in the previous figure and then, on the "Insert/Edit Points" tab, click on the "Sequence" button. Choose the fault types in this case only two-phase faults, i.e. "AB, BC and CA".

| Point test Search Te | Test Settings                                                                                                    |  |  |  |  |  |  |  |
|----------------------|----------------------------------------------------------------------------------------------------|--|--|--|--|--|--|--|
| Insert/Edit Points 🗸 |                                                                                                    |  |  |  |  |  |  |  |
| Insert/Edit Points   | General Options                                                                                                    |  |  |  |  |  |  |  |
| Edit Line            | Data Apply to X Relative to: Line V                                                                                                    |  |  |  |  |  |  |  |
| New Line 🗸           | IZ AE AB ABC                                                                                                    |  |  |  |  |  |  |  |
| Sequence             | Ac         BE         ✓ BC         Sequence           [Z]:         CE         ✓ CA         All         Initial:         0,00 °         Step:         10,00 ° |  |  |  |  |  |  |  |
| Remove               | Ø: OK Cancel Final: 360,00 ° Nº of Points 36                                                                                                    |  |  |  |  |  |  |  |
| Remove All           | Characteristic:  Search Check                                                                                                    |  |  |  |  |  |  |  |

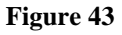

Choose a start point approximately in the middle of the zone, adjust a length value, choose a start angle, end angle and step. In this way the search lines are drawn automatically.

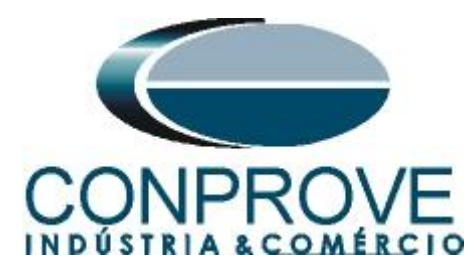

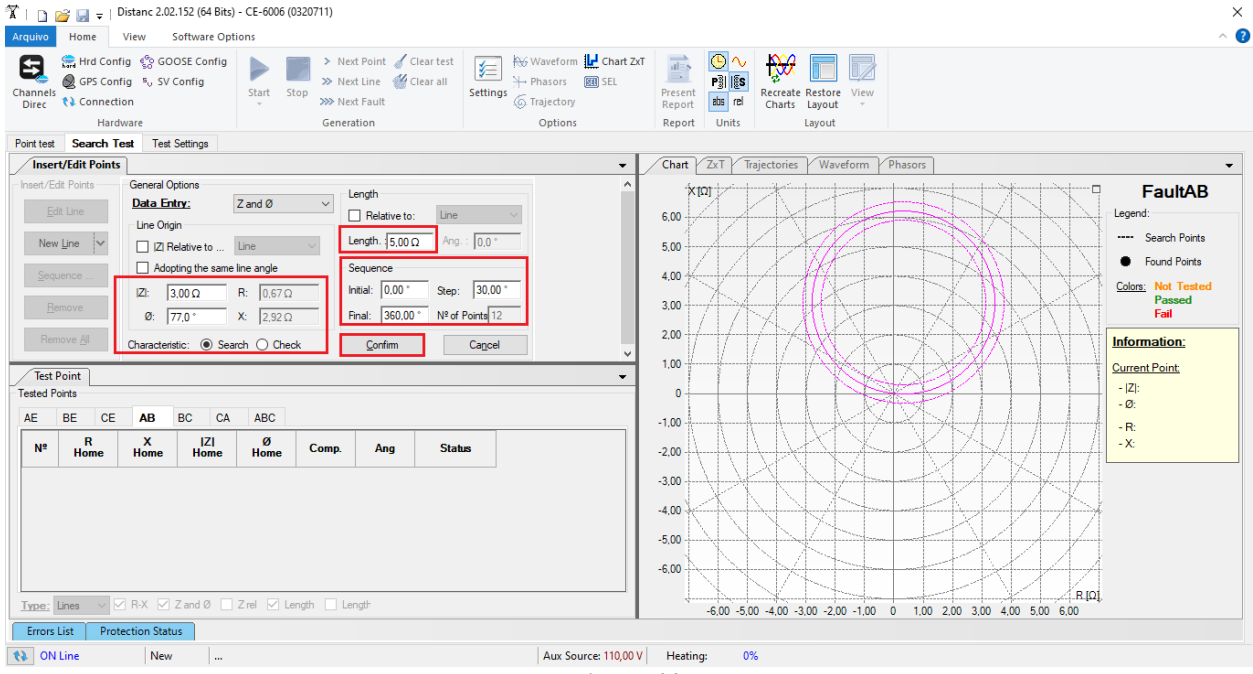

Figure 44

By clicking on the "Confirm" button the following search lines are created.

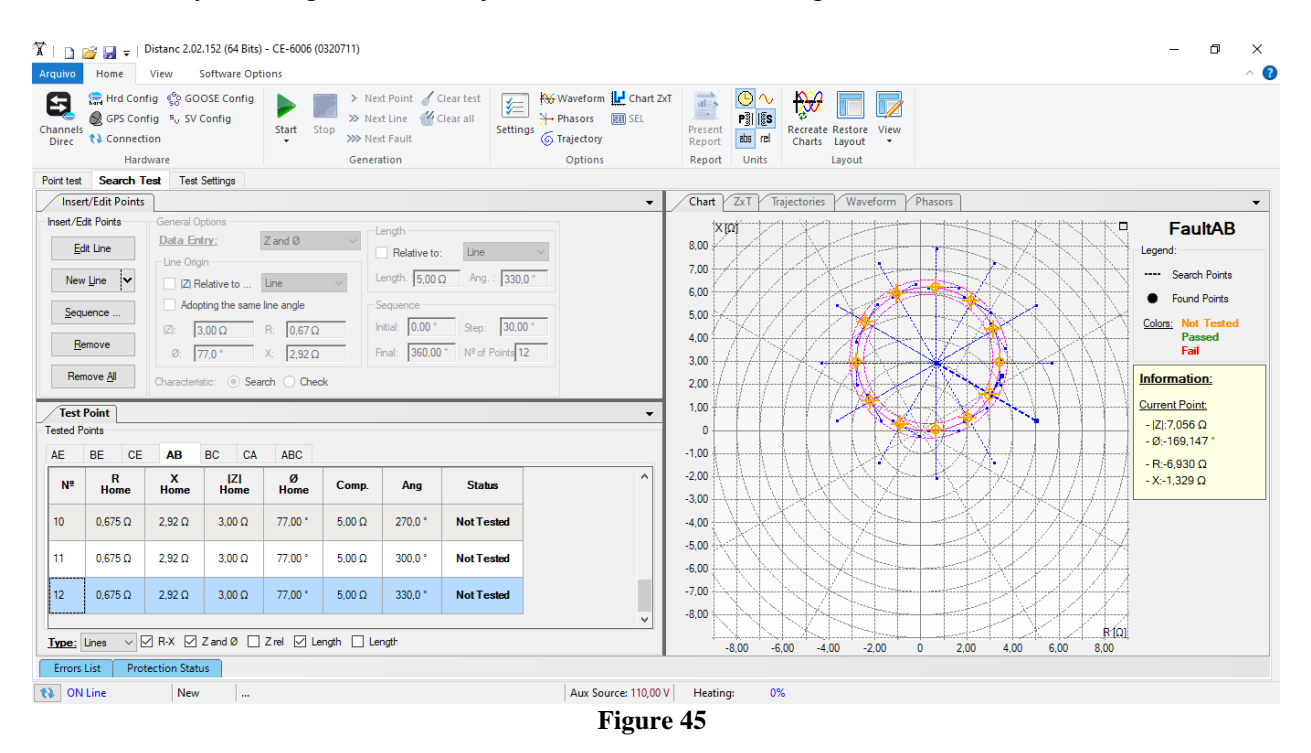

Start the generation by clicking on the icon highlighted below or through the shortcut "Alt + G".

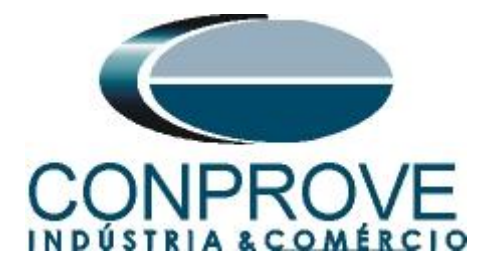

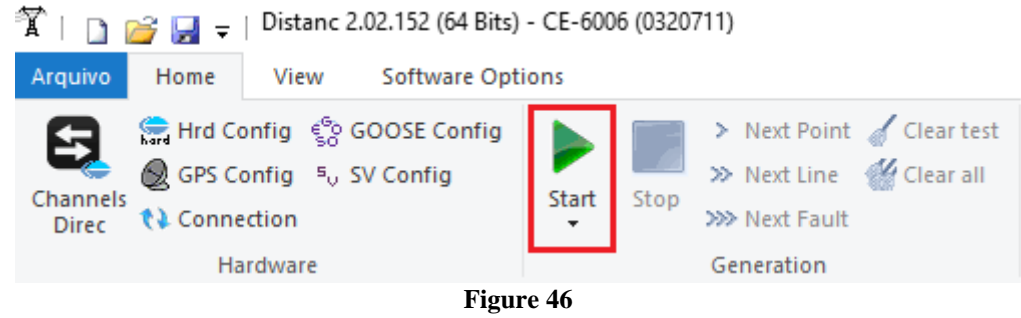

The final result is shown below showing the characteristics of the zones. To zoom in, left click and drag defining the region to be zoomed in and then release the button.

# 8.2.4. Final Result Fault BC

By clicking on the "BC" tab, the final result is checked. It is observed that all points are within the tolerances given by the manufacturer so that the test is approved.

| X   ]         □         □         □         □         □         □         □         □         □         □         □         □         □         □         □         □         □         □         □         □         □         □         □         □         □         □         □         □         □         □         □         □         □         □         □         □         □         □         □         □         □         □         □         □         □         □         □         □         □         □         □         □         □         □         □         □         □         □         □         □         □         □         □         □         □         □         □         □         □         □         □         □         □         □         □         □         □         □         □         □         □         □         □         □         □         □         □         □         □         □         □         □         □         □         □         □         □         □         □         □         □         □         □         □         □         □ <th>- o ×<br/>~ @</th> | - o ×<br>~ @                                                                                                    |
|----------------------------------------------------------------------------------------------------|----------------------------------------------------------------------------------------------------|
| Channels Config & GOOSE Config & Start Stop > Next Point & Start Stop > Next Point & Start Stop > Next Point & Start Stop > Next Line & Next Line & Next Line & Start Fault & Generation                                                                                                    | Itear test<br>Clear all<br>Settings (C) Tajectory<br>Options Report Units<br>Settings (C) Tajectory<br>Options Report Units<br>Settings (C) Tajectory<br>Settings (C) Tajectory<br>Settings (C |
| Point test Search lest lest Settings                                                                                                    | - (hat VTvT V Triastories V Waveform V Davor                                                                                                    |
| Inserv bit voints     General Options     Length       Inserv bit voints     General Options     Length       Bata Entry:     Z and Ø     Relative to       Line Origin     Ine Origin     Relative to       Line Origin     Ine Origin     Relative to       Sequence     IZ     Relative to       Image:     Ine Origin     Sequence       Image:     Image:     Image:       Remove     Image:     Image:       Image:     Image:     Image:       Image:     Image:     Image:       Remove     Image:     Image:       Image:     Image:     Image:       Image:     Image:     Image:       Image:     Image:     Image:       Image:     Image:     Image:       Image:     Image:     Image:       Image:     Image:     Image:       Image:     Image:     Image:       Image:     Image:     Image:       Image:     Image:     Image:       Image:     Image:     Image:       Image:     Image:     Image:       Image:     Image:     Image:       Image:     Image:     Image:       Image:     Image:     Image:                                                                                                  | Chart CAI materians waverom Phases     FaultBC     Legent:                                                                                                    |
| Nº Zone R X R X Time<br>Nom. Nom. Real Real Nominal                                                                                                    | Time Status                                                                                                    |
| 10 Zn01_FF (Τc 0.675 Ω 1.46 mΩ 0.675 Ω 14.62 mΩ 0 s                                                                                                    | 30.28 ms Passed -3.00                                                                                                    |
| 11 Zn01_FF (Τc 2.07 Ω 0.512 Ω 2.05 Ω 0.546 Ω 0 s                                                                                                    | 32.87 ms Passed 4.00                                                                                                    |
| 12 Zn01_FF (Tc 3.04Ω 1.56Ω 3.01Ω 1.58Ω 0.s                                                                                                    | 28.22 ms Passed                                                                                                    |
| Type: Points V Zone V R-X Zrel V Time V&I                                                                                                    | -6,00 -5,00 -4,00 -3,00 -2,00 -1,00 0 1,00 2,00 3,00 4,00 5,00 6,00                                                                                                    |
| Errors List         Protection Status                                                                                                    | Aux Source: 110,00 V Heating: 0%                                                                                                    |

# 8.2.5. Three-Phase Loop

Click on the "Search Test" tab in the previous Figure and then, on the "Insert/Edit Points" tab, click on the "Sequence" button. Choose the fault types, in this case only three-phase faults, i.e. ABC.

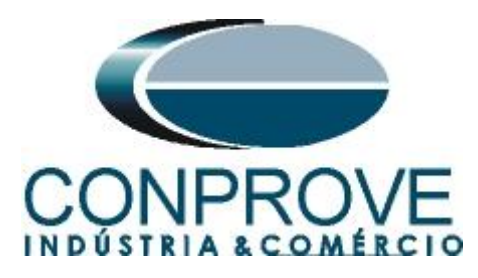

| Point test   | Search Tes   | t Test Settings     |              |       |        |          |                |
|--------------|--------------|---------------------|--------------|-------|--------|----------|----------------|
| /Insert/     | 'Edit Points |                     |              |       |        |          | -              |
| -Insert/Edit | Points       | General Options     |              |       |        | _        |                |
| Eda          | Line         | Data Entry:         | Apply to     |       | ×      |          |                |
| Edit         | LINE         | Line Origin         | - Fault Type | e:    |        | to:      | Line 🗸         |
| New L        | ine 🗸        | Z Relative to .     | AE           | AB    | ABC    | Ω 00     | Ang.: 0.0 °    |
| Seque        | nce          | Adopting the sa     | BE           | BC    |        |          |                |
| ocque        |              | Z : <b>0,00</b> Ω   | CE           | CA    | All    | ) *      | Step: 10.00 °  |
| Rem          | ove          | Ø: 0,0 °            |              | ОК    | Cancel | ° 00.    | № of Points 36 |
| Remo         | ve All       | Characteristic: 🔘 : | Search 🔾     | Check |        | <u>.</u> |                |

Figure 48

Choose a start point as the origin, set a length value, choose a start angle, end angle, and step. In this way the search lines are drawn automatically.

| X         I         Image: Second Second Sec            | ×<br>^ @                                                                                                    |
|----------------------------------------------------------------------------------------------------|----------------------------------------------------------------------------------------------------|
| Image: Second second second | ατ<br>Present<br>Report<br>Report<br>Report<br>Units<br>Layout                                                                                                    |
| Point test Search Test Settings                                                                                                    |                                                                                                    |
| Insert/Edit Points                                                                                                    | Chart ZrT Trajectories Waveform Phasors<br>Chart ZrT Trajectories Waveform Phasors<br>Chart ZrT Trajectories Waveform Phasors<br>Chart ZrT Trajectories Waveform Phasors<br>Classified Phasors<br>FaultABC Legend:<br>                                                                                                    |
| AE       BE       CE       AB       BC       CA       ABC         Nº       R       X       IZI       Ø       Comp.       Ang       Status         Impe:       Impe:       Mome       Home       Home       Comp.       Ang       Status         Impe:       Impe:       Max       Zand Ø       Zand Ø       Impe:       Length         Errors List       Protection Status       K       Aux Source:       10,001                                                                                                    | - 100<br>- 200<br>- 200<br>- |
| Figure                                                                                                    | e 49                                                                                                    |

By clicking on the "Confirm" button the following search lines are created.

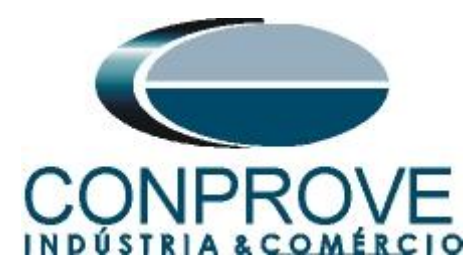

| 🌋   🛅 📸 🚽 =   Distanc 2.02.152 (64 Bits) - CE-6006 (0320711)                                                                                                    | — 🗇 🗙                                                                                                    |
|----------------------------------------------------------------------------------------------------|----------------------------------------------------------------------------------------------------|
| Arquivo Home View Software Options                                                                                                    | ^ (2)                                                                                                    |
| Channels<br>Channels<br>Channels | Waveform LP Chart ZAT<br>Phasors ID SEL<br>Trajectory Present<br>Report                                                                                                    |
| Hardware Generation                                                                                                    | Options Report Units Layout                                                                                                    |
| Point test Search Test Test Settings                                                                                                    |                                                                                                    |
| Inser/Call Points     General Options       Inser/Call Points     General Options       Inser/Call Points     General Options       Inser/Call Points     General Options       Isel Line     Data Entry:       Isel Line     Diata Entry:       Isel Line     Diata Entry:       Ise Bedave to     Line       Isequence     Isequence       It     Relative to :       Isemove     0:       Isemove     0:       Onaracteristic:     Isearch Otheck                                                                                                    | Chart CAT indectories were offer indexes     Second Priorits     Construction     Construction     Con |
| Tested Points                                                                                                    | 0                                                                                                    |
| AE BE CE AB BC CA ABC                                                                                                    | - R-3.396 Ω     - Χ-7.405 Ω     - Χ-7.405 Ω                                                                                                    |
| 10         0,675 Ω         2.92 Ω         3.00 Ω         77,00 °         5.00 Ω         270,0 °         Not Tested                                                                                                    |                                                                                                    |
| 11         0,675 Ω         2,92 Ω         3,00 Ω         77,00 °         5,00 Ω         300,0 °         Not Tested                                                                                                    | -3.00                                                                                                    |
| 12 0.675 Ω 2.92 Ω 3.00 Ω 77.00 * 5.00 Ω 330.0 * Not Tested                                                                                                    | -7.00                                                                                                    |
| Type: Lines V R-X Z and Ø Zrel V Length Length                                                                                                    | -8,00 -6,00 -4,00 -2,00 0 2,00 4,00 6,00 8,00                                                                                                    |
| Errors List Protection Status                                                                                                    |                                                                                                    |
| 🚯 ON Line New                                                                                                    | Aux Source: 110,00 V Heating: 0%                                                                                                    |
|                                                                                                    |                                                                                                    |

Figure 50

Start the generation by clicking on the icon highlighted below or through the shortcut "Alt + G".

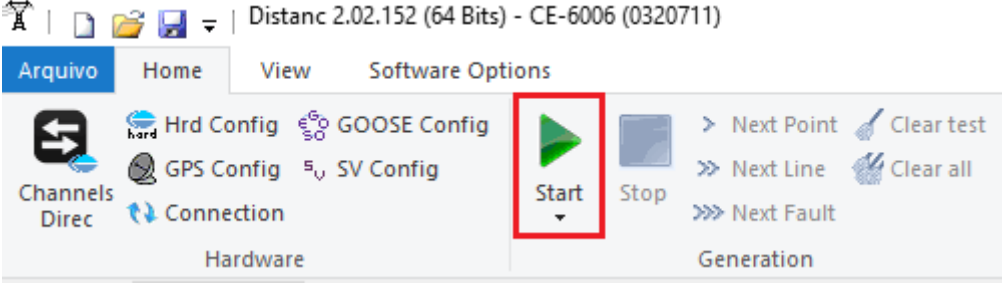

Figure 51

The final result is shown below with the characteristics of the zones. To zoom in, left click and drag defining the region to be zoomed in and then release the button.

### 8.2.6. Final Result Fault ABC

By clicking on the "*ABC*" tab, the final result is verified. It is observed that all points are within the tolerances given by the manufacturer so that the test is approved.

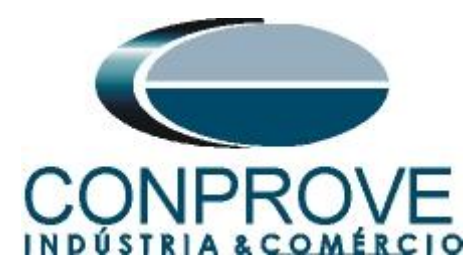

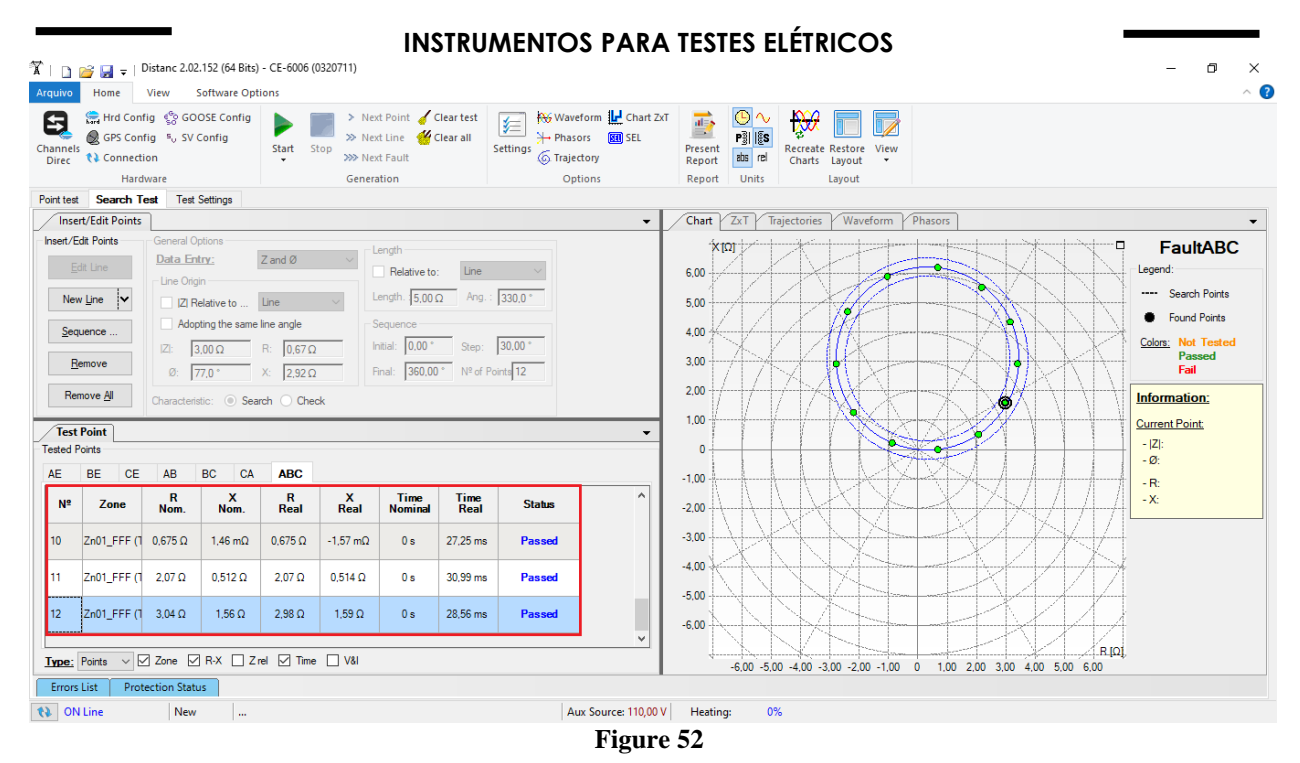

### 9. Report

After finishing the test, click on the icon "*Present Report*" or through the command "Ctrl + R" to call the report pre-configuration screen. Choose the desired language as well as the options that should be part of the report.

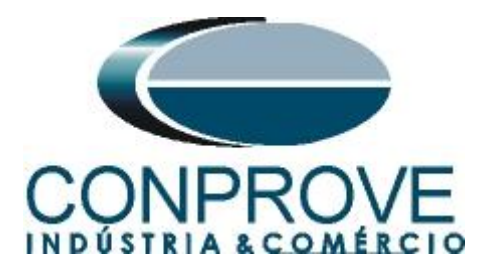

|                                                                                                    | Presentation Setting                                                                                                    | $\times$ |               |
|----------------------------------------------------------------------------------------------------|----------------------------------------------------------------------------------------------------|----------|---------------|
|                                                                                                    | Language Inglês En-US 🗸 🗸                                                                                                    |          |               |
|                                                                                                    | All     General Data Test     General Data of Tested Device     General Data of Tested Device     General Data of Selected Settings     General Data of Selected Simulation     General Data of Selected Simulation     General Data of Selected Settings     General Data of Selected Settings     General Data of Selected Settings     General Data of Selected Settings     General Data of Selected Settings     General Data of Selected Settings     General Data of Selected Settings     General Data of Selected Settings     General Data of Selected Settings     General Data of Selected Settings     General Data of Selected Settings     General Data of Selected Settings     General Data of Selected Settings     General Data of Settings     General Data of Settings     Gene | ~        |               |
|                                                                                                    | OK Cancel                                                                                                    |          |               |
|                                                                                                    | Figure 53                                                                                                    |          |               |
| X     I     Image: Second second sec | 3its) - CE-6006 (0320711)                                                                                                    |          | - 0 ×<br>^ (? |
| Print Setting<br>Page Word Office to PDF                                                                                                    | Image: Drep age     Image: Drep age     Image: Drep age     Image: Drep age       Image: Drep age     Previous     Next     Cose Print       Previous     Previous     Preview                                                                                                    |          |               |
| Print Export                                                                                                    | Zom     View     Close                                                                                                    |          |               |

Figure 54

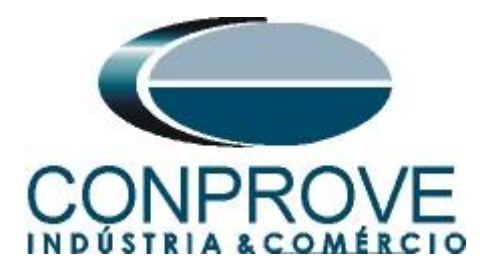

### APPENDIX A A.1 Terminal Designations

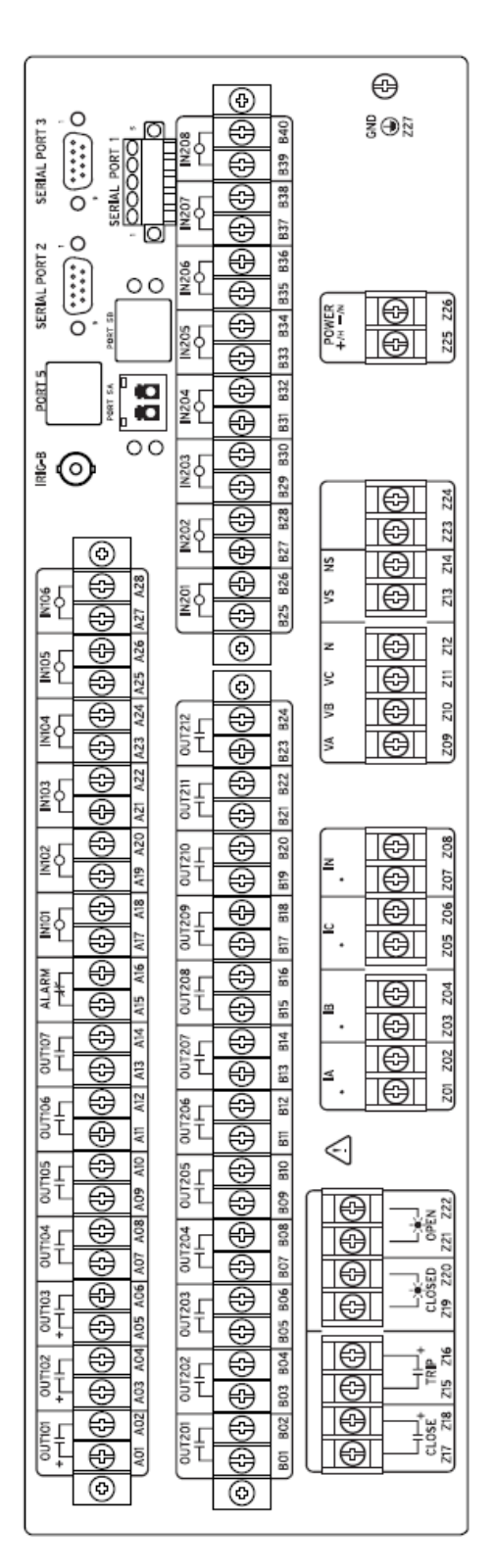

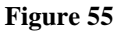

Rua Visconde de Ouro Preto, 77 - Bairro Custódio Pereira - Uberlândia – MG - CEP 38405-202.<br/>Fone (34) 3218-6800<br/>Home Page: www.conprove.com.brFax (34) 3218-6810<br/>E-mail: conprove@conprove.com.br

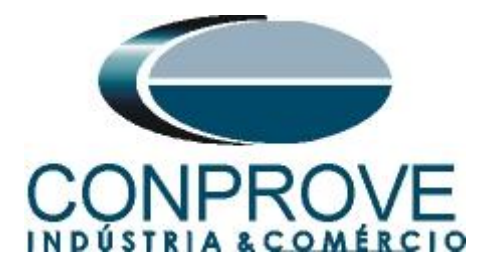

| A.2 Technical D | )ata |
|-----------------|------|
|-----------------|------|

# Mho Phase Distance Elements

| Zones 1-4 Impedance Re             | ach                                                                                                    |  |
|------------------------------------|----------------------------------------------------------------------------------------------------|--|
| Setting Range:                     | OFF, 0.05 to 64 Ω sec, 0.01 Ω steps<br>(5 A nominal)<br>OFF, 0.25 to 320 Ω sec, 0.01 Ω steps<br>(1 A nominal)                                       |  |
|                                    | Minimum sensitivity is controlled by the<br>pickup of the supervising phase-to-phase<br>overcurrent elements for each zone.                         |  |
| Accuracy:                          | ±5% of setting at line angle<br>for 30 ≤ SIR ≤ 60<br>±3% of setting at line angle<br>for SIR ≤ 30                                                   |  |
| Transient Overreach:               | <5% of setting plus steady-state accuracy                                                                                                    |  |
| Zones 1-4 Phase-to-Pha             | ase Current Fault Detectors (FD)                                                                                                    |  |
| Setting Range:                     | 0.5-170.00 A <sub>P-P</sub> secondary,<br>0.01 A steps (5 A nominal)                                                                                |  |
|                                    | 0.1-34.00 A <sub>P-P</sub> secondary,<br>0.01 A steps (1 A nominal)                                                                                 |  |
| Accuracy:                          | $\pm 0.05$ A and $\pm 3\%$ of setting                                                                                                    |  |
|                                    | $\pm 0.01$ A and $\pm 3\%$ of setting<br>(1 A nominal)                                                                                              |  |
| Transient Overreach:               | <5% of pickup                                                                                                    |  |
| Max. Operating Time:               | See Figure 3.13–Figure 3.16.                                                                                                    |  |
| Mho and Quadrilateral Gro          | und Distance Element                                                                                                    |  |
| Zones 1-4 Impedance Re             | ach                                                                                                    |  |
| Mho Element Reach:                 | OFF, 0.05 to 64 $\Omega$ sec, 0.01 $\Omega$ steps                                                                                                   |  |
|                                    | OFF, 0.25 to 320 $\Omega$ sec, 0.01 $\Omega$ steps (1 A nominal)                                                                                    |  |
| Quadrilateral<br>Reactance Reach:  | OFF, 0.05 to 64 Ω sec, 0.01 Ω steps<br>(5 A nominal)<br>OFF, 0.25 to 320 Ω sec, 0.01 Ω steps (1 A<br>nominal)                                       |  |
| Quadrilateral<br>Resistance Reach: | OFF, 0.05 to $50 \Omega$ sec, 0.01 $\Omega$ steps<br>(5 A nominal)<br>OFE 0.25 to 250 $\Omega$ sec, 0.01 $\Omega$ steps                             |  |
|                                    | (1 A nominal)<br>Minimum sensitivity is controlled by the<br>pickup of the supervising phase and<br>residual overcurrent elements for each<br>zone. |  |
| Accuracy:                          | ±5% of setting at line angle<br>for 30 ≤ SIR ≤ 60<br>±3% of setting at line angle<br>for SIR < 30                                                   |  |
| Line Angle:                        | ≥45° (Quadrilateral)                                                                                                    |  |
| Transient Overreach:               | <5% of setting plus steady-state accuracy                                                                                                    |  |
| Zones 1-4 Phase and Res            | idual Current Fault Detectors (FD)                                                                                                    |  |
| Setting Range:                     | 0.5–100.00 A secondary, 0.01 A steps (5 A<br>nominal)<br>0.1–20.00 A secondary, 0.01 A steps<br>(1 A nominal)                                       |  |
| Accuracy:                          | ±0.05 A and ±3% of setting<br>(5 A nominal)<br>±0.01 A and ±3% of setting<br>(1 A nominal)                                                          |  |
| Transient Overreach:               | <5% of pickup                                                                                                    |  |
| Max Operating Time:                | See Figure 3 17-Figure 3 20                                                                                                    |  |

Rua Visconde de Ouro Preto, 77 - Bairro Custódio Pereira - Uberlândia – MG - CEP 38405-202.<br/>Fone (34) 3218-6800Fone (34) 3218-6800Fax (34) 3218-6810Home Page: www.conprove.com.br-E-mail: conprove@conprove.com.br

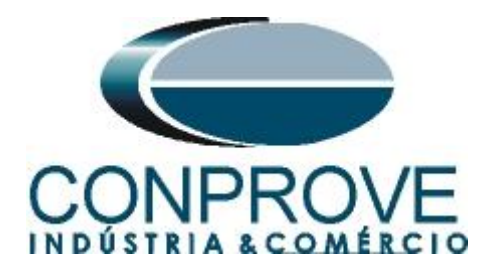

# **APPENDIX B**

Equivalence of software parameters and the relay under test.

| Table 1           |        |                         |        |  |  |  |  |
|-------------------|--------|-------------------------|--------|--|--|--|--|
| Distance Software |        | SEL 311C Relay          |        |  |  |  |  |
|                   | -      |                         | -      |  |  |  |  |
| Parameter         | Figure | Parameter               | Figure |  |  |  |  |
| Secondary Current | 28     | Secondary Input Current | 07     |  |  |  |  |
| Frequency         | 28     | NFREQ                   | 09     |  |  |  |  |
| Phase Seq.        | 28     | PHROT                   | 09     |  |  |  |  |
| Line Length       | 29     | Z1MAG                   | 11     |  |  |  |  |
| Line Ang          | 29     | Z1ANG                   | 11     |  |  |  |  |
| Znp               | 31     | Z1P                     | 12     |  |  |  |  |
| Xgn               | 30     | XG1                     | 13     |  |  |  |  |
| RĞn               | 30     | RG1                     | 13     |  |  |  |  |
| TANG              | 30     | TANG                    | 14     |  |  |  |  |
| Mod K0            | 29     | K0M1                    | 14     |  |  |  |  |
| Ang K0            | 29     | K0A1                    | 14     |  |  |  |  |
| Trigger Time      | 31     | Z1PD                    | 15     |  |  |  |  |
| Trigger Time      | 30     | Z1GD                    | 15     |  |  |  |  |